# ИНСТРУКЦИЯ К АВТОМАТИЧЕСКОЙ КАМЕРЕ ХРАНЕНИЯ

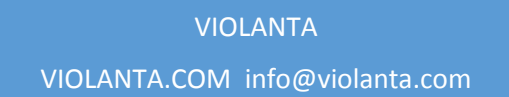

### Содержание

| 1. | Настройка конфигурации АКХ | 3  |
|----|----------------------------|----|
|    | — Раздел «ДАННЫЕ»          | 4  |
|    | — Раздел «ЯЗЫКИ»           | 5  |
|    | — Раздел «ТАРИФЫ»          | 6  |
|    | — Раздел «НАСТРОЙКИ» 1     | L7 |

| 2. | Алгоритмы работы с клиентами           | 21 |
|----|----------------------------------------|----|
|    | – Процедура сдачи вещей на хранение    | 21 |
|    | — Процедура забора вещей из ячейки АКХ | 27 |

| 3. Алгоритмы работы оператора | 33 |
|-------------------------------|----|
| — Работа с ячейками           |    |
| — Конец инструкции            |    |

### Настройка конфигурации АКХ

Для входа в сервисное меню сначала указываем код сотрудника (может отличаться от того, что указан на изображении ниже):

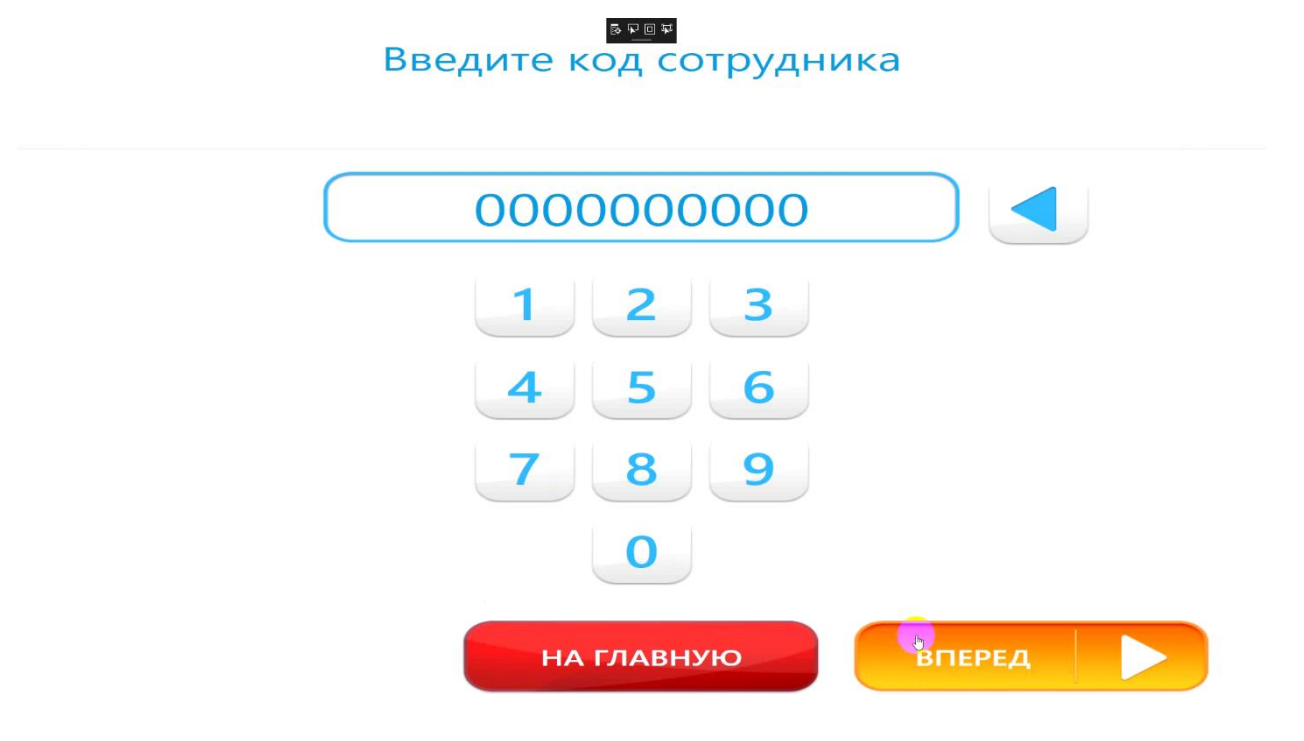

А затем пароль сотрудника:

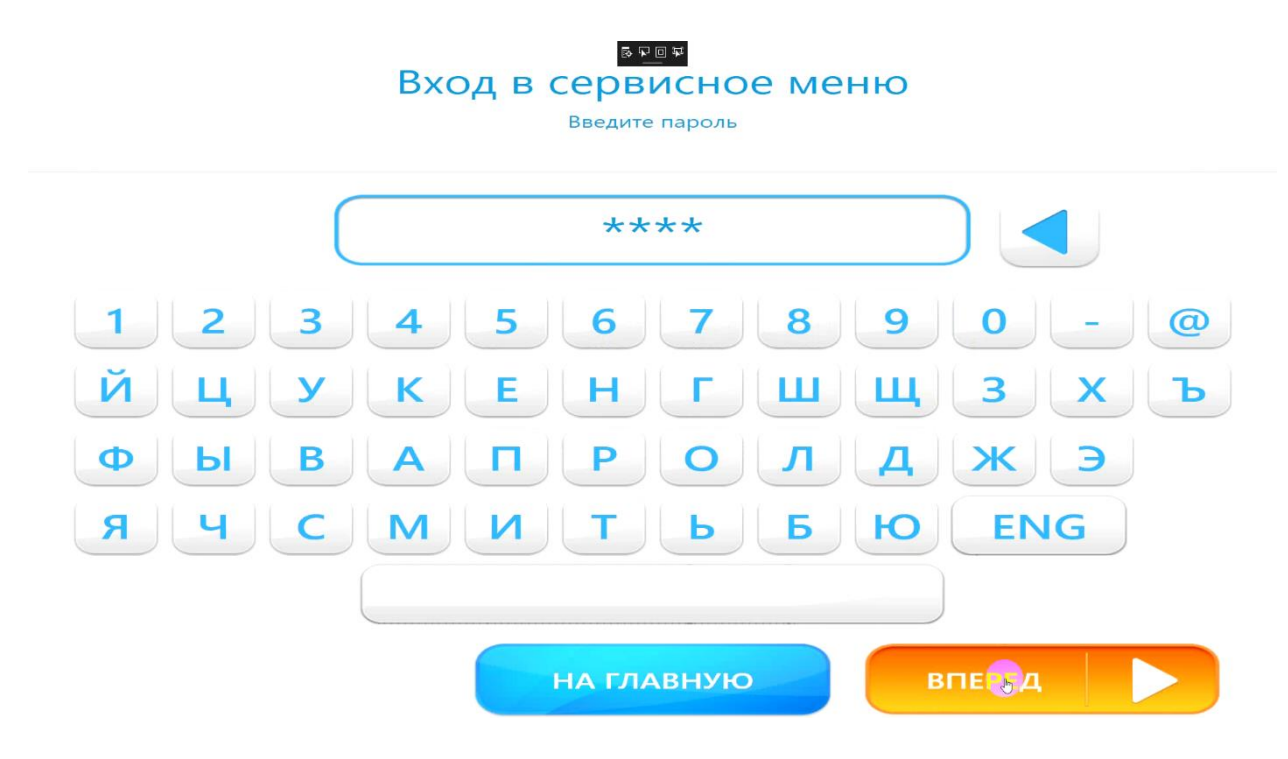

В качестве роли выбираем пункт «АДМИНИСТРАТОР»:

| АДуинистратор |
|---------------|
| ТЕХНИК        |
| ИНКАССАТОР    |
| ΟΠΕΡΑΤΟΡ      |

Нажимаем и входим в административный кабинет. Все настройки АКХ (автоматической камеры хранения) расположены сверху. Нажимая на соответствующие кнопки, можно выбрать интересующие Вас настройки для их последующего конфигурирования.

### Раздел «ДАННЫЕ»

Здесь указываются данные постамата и его владельца, которые впоследствии используются для печати на платежных чеках.

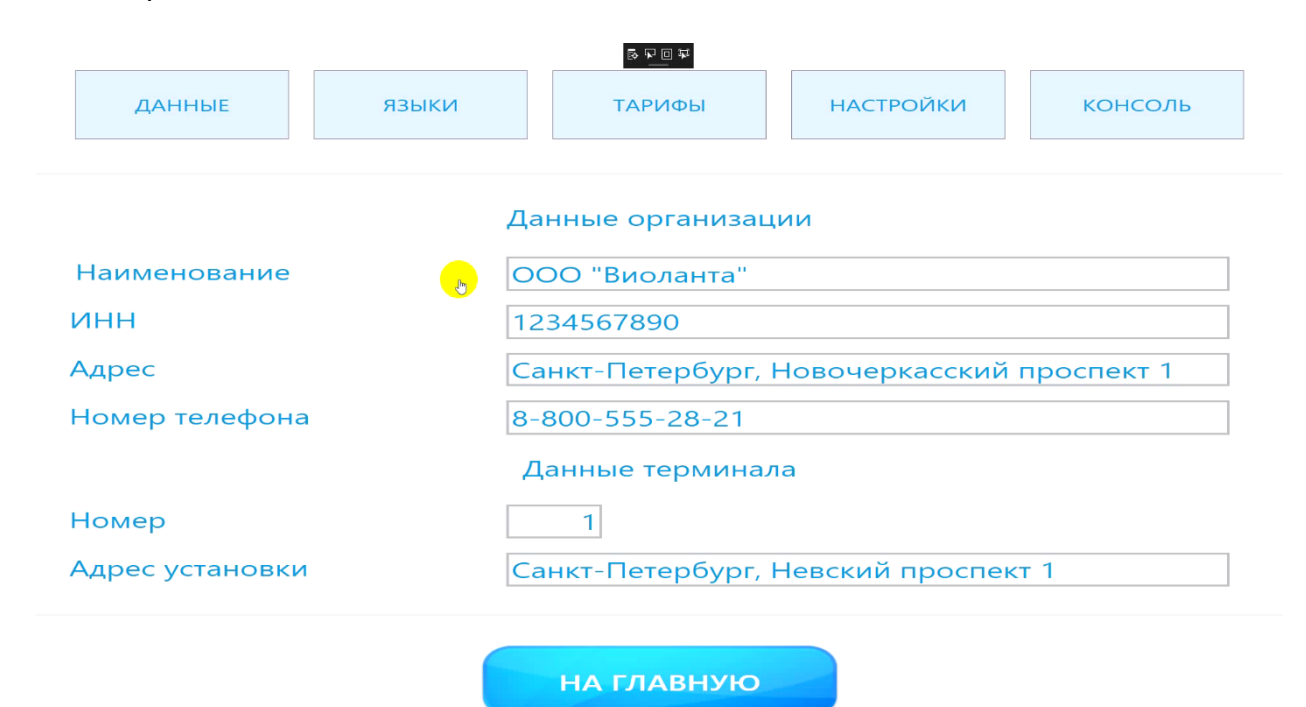

### Раздел «ЯЗЫКИ»

В блоке «Поддерживаемые языки» указываются те языки, которые будут поддерживаться автоматической камерой хранения.

Вы можете включить или выключить те языки, которые должны/не должны быть активными в АКХ. Делается это установкой или снятием галочки слева от любого из языков.

| 부 미 귀 중                                            |                                                    |        |           |         |  |  |  |
|----------------------------------------------------|----------------------------------------------------|--------|-----------|---------|--|--|--|
| ДАННЫЕ                                             | языки                                              | ТАРИФЫ | НАСТРОЙКИ | консоль |  |  |  |
|                                                    |                                                    |        |           |         |  |  |  |
| выбор языка                                        |                                                    |        |           |         |  |  |  |
| Поддерживаемые языки                               |                                                    |        |           |         |  |  |  |
| У Русский                                          | ✔ Русский ✔ English 📄 Español 📄 Français 📄 Deutsch |        |           |         |  |  |  |
|                                                    |                                                    |        |           |         |  |  |  |
| Язык по умолчанию                                  |                                                    |        |           |         |  |  |  |
| 🔘 Русский 🔵 English 🔷 Español 🔷 Français 🔷 Deutsch |                                                    |        |           |         |  |  |  |
|                                                    |                                                    |        |           |         |  |  |  |
|                                                    |                                                    |        |           |         |  |  |  |
| НА ГЛАВНУЮ                                         |                                                    |        |           |         |  |  |  |

В блоке «Язык по умолчанию» указываются те языки, которые отображаются на главном экране АКХ после автоматического возврата по завершении обслуживания клиента.

| 포희국정                 |                                                    |           |            |         |  |  |  |
|----------------------|----------------------------------------------------|-----------|------------|---------|--|--|--|
| ДАННЫЕ               | языки                                              | ТАРИФЫ    | НАСТРОЙКИ  | консоль |  |  |  |
|                      |                                                    |           |            |         |  |  |  |
|                      | Выбор языка                                        |           |            |         |  |  |  |
| Поддерживаемые языки |                                                    |           |            |         |  |  |  |
| <b>У</b> Русский     | ✔ Русский ✔ English 📄 Español 📄 Français 📄 Deutsch |           |            |         |  |  |  |
|                      |                                                    |           |            |         |  |  |  |
|                      | Язык по умолчанию                                  |           |            |         |  |  |  |
| 🔘 Русский            | O English                                          | 🔵 Español | 🔵 Français | Deutsch |  |  |  |
|                      | <b>.</b>                                           |           |            |         |  |  |  |
|                      |                                                    |           |            |         |  |  |  |
|                      |                                                    |           |            |         |  |  |  |
| НАТЛАВНУЮ            |                                                    |           |            |         |  |  |  |
|                      |                                                    |           |            |         |  |  |  |

### Раздел «ТАРИФЫ»

| ДАННЫЕ                              | ® 91<br>ЯЗЫКИ ТАРИ | а≖<br>1ФЫ НАСТРОЙКИ | консоль  |  |
|-------------------------------------|--------------------|---------------------|----------|--|
| Размер ячейк                        | и: 🤇 малеңыкая     | Номер тарифа:       | 1        |  |
|                                     | 1 🔣 минута 🧧       | 1 руб.              | добавить |  |
|                                     |                    | Русский 🜔           |          |  |
| 1. 1 - 11,00 руб.                   | м 1 11 ру          |                     | удалить  |  |
| 2. 2 - 15,00 руб. м 2 15 ру удалить |                    |                     |          |  |
| 3. 5 - 67,00 руб.                   | м 5 67 ру          |                     | удалить  |  |
| 1 Жетон = 🤇 20 🜔 🔇 минута 🌔         |                    |                     |          |  |
|                                     |                    | Текущая валюта:     | руб.     |  |
|                                     |                    |                     |          |  |
|                                     | НА ГЛА             | вную                |          |  |

Верхний блок отвечает за добавление нового тарифа:

Тарифы зависят от размера ячейки, которая может быть 3 типов:

- 1. Маленькая;
- 2. Средняя;
- 3. Большая.

Для каждого из них мы можем установить соответствующие тарифы, количество которых может быть от 1 до 3 единиц. Отображаются тарифы в следующем блоке:

| я        | Номер тарифа:<br>1 руб.  | 1 Добавить                           |
|----------|--------------------------|--------------------------------------|
|          | 1 руб.                   | ДОБАВИТЬ                             |
| Duconic  |                          |                                      |
| Русск    | кий                      | УЛАЛИТЬ                              |
|          |                          | удалить                              |
|          |                          |                                      |
| етон = 🧲 | 20 🔼 🔇                   | минута 🕟                             |
| Текуц    | цая валюта: 🤇            | руб. 下                               |
|          | атон = <b>С</b><br>Текуш | атон = 🚺 20 🚺 🔇<br>Текущая валюта: 🤇 |

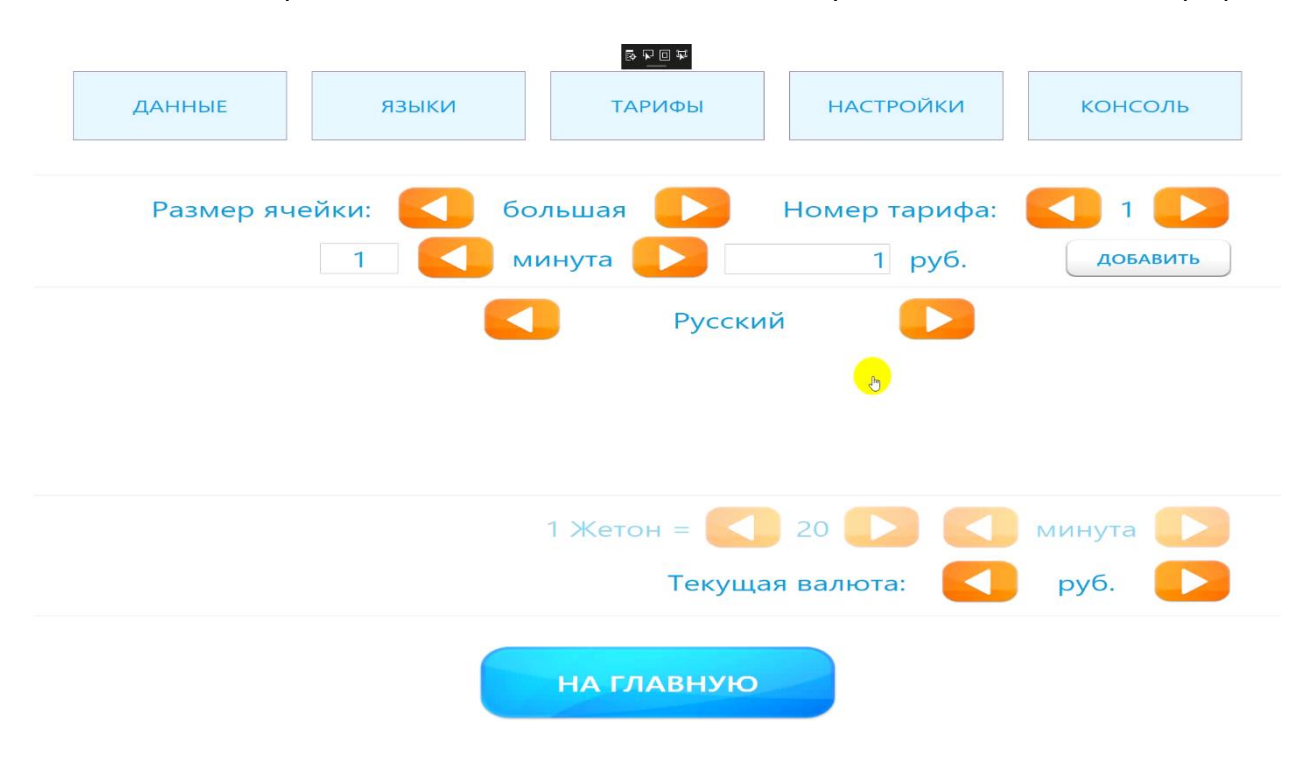

Как видно на изображении ниже, для большой ячейки не установлено ни одного тарифа.

Чтобы добавить тариф, необходимо сначала выбрать номер тарифа:

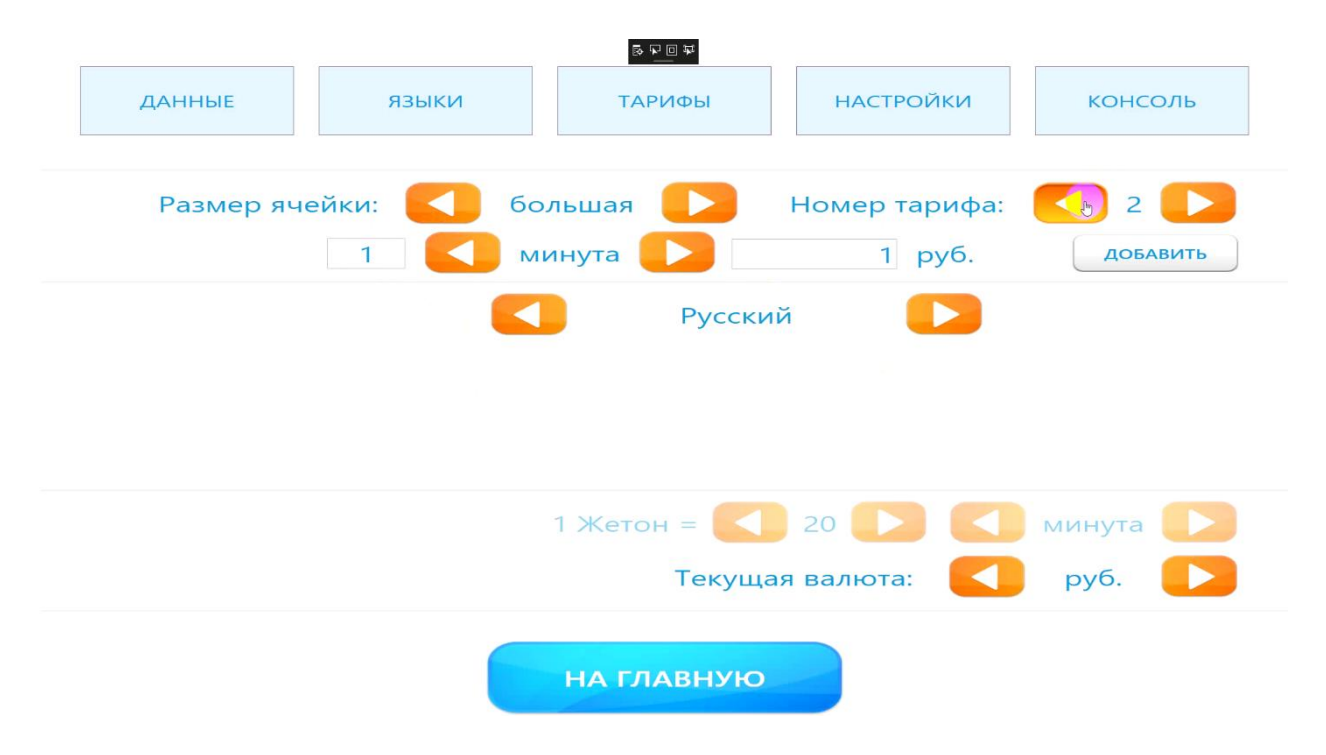

Затем указываем количество минут/часов/суток. Например, пусть будет 10 минут.

Обратите внимание, что время указывается в дискретах, поэтому в качестве обозначения могут стоять не только минуты, но и часы и даже сутки.

Указав 10 в соответствующем поле, можно сменить минуты на часы или сутки, что приведет к изменению времени в рамках дискрета (10 минут станут 10 часами или 10 сутками).

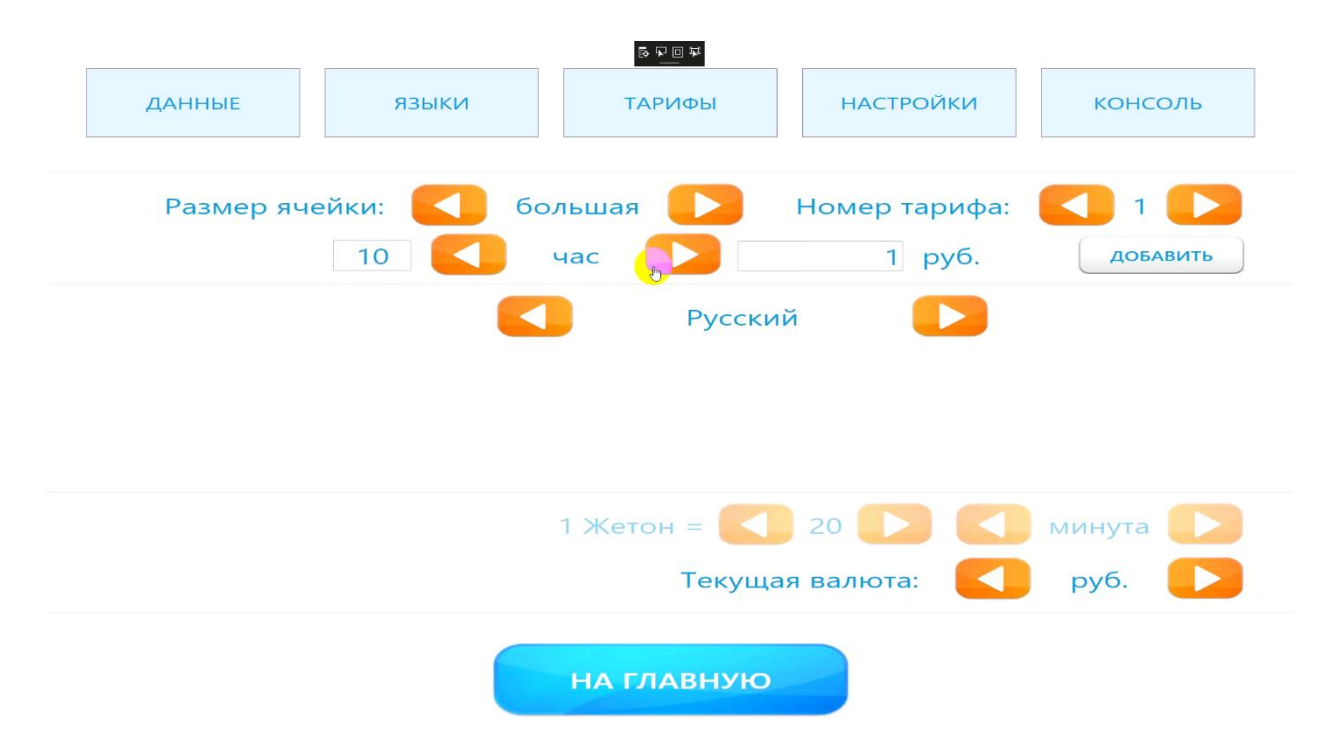

После указания времени ставим цену. Например, 100 рублей. Затем кликаем по кнопке «Добавить», чтобы тариф появился в блоке снизу.

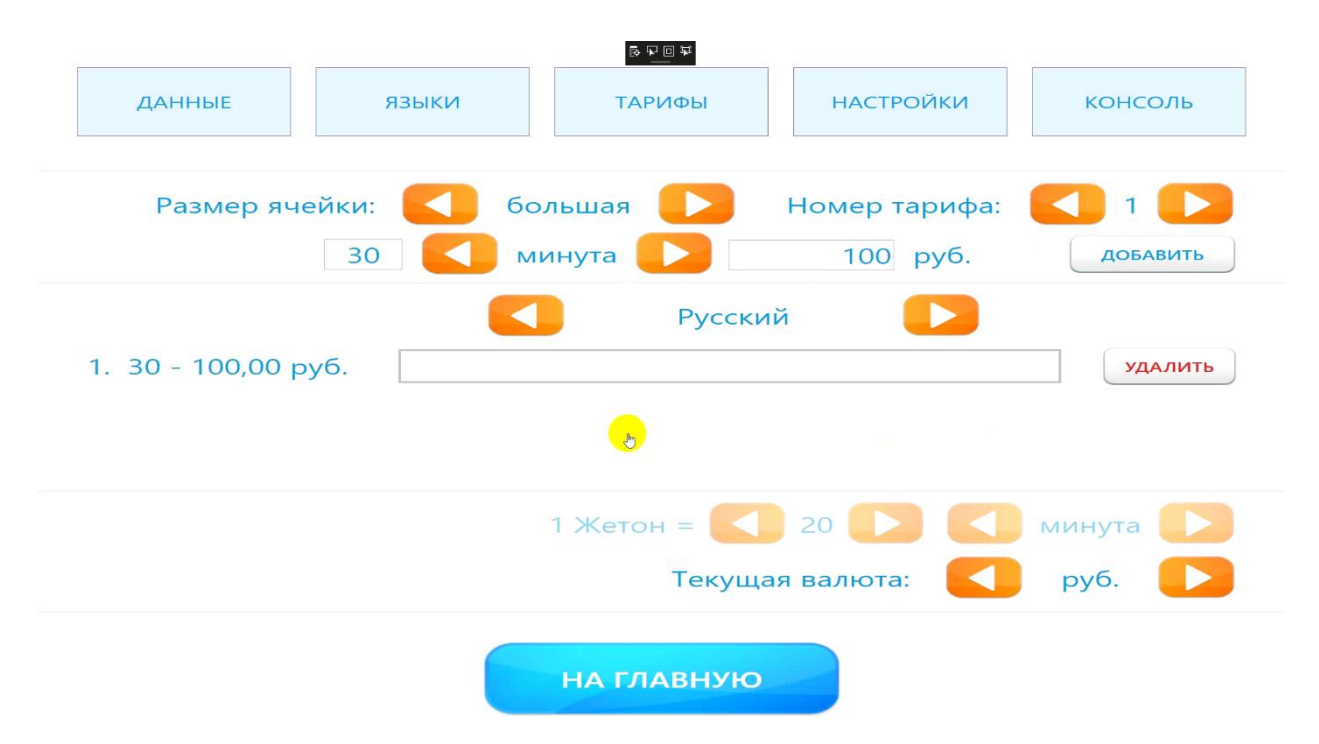

По завершении операции добавления необходимо указать текстовую информацию на поддерживаемых АКХ языках (русский, английский, испанский, французский, немецкий) о том, что будет показываться клиенту на кнопках для каждого из имеющихся тарифов.

В блоке с тарифами есть три значения – это номер, дискрет и цена.

Поле справа, которое пустует, необходимо заполнить краткой информацией о тарифе.

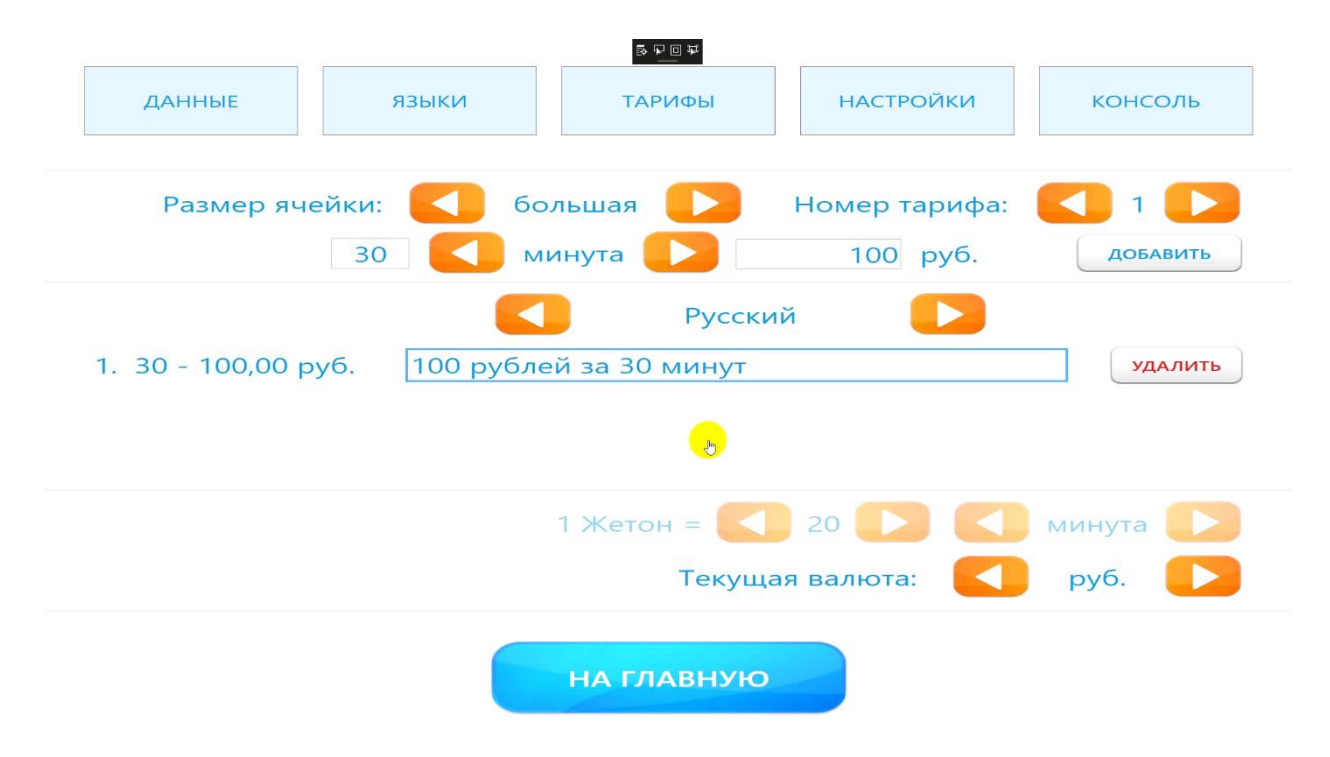

Для каждого из поддерживаемых языков должна быть надпись на соответствующем языке.

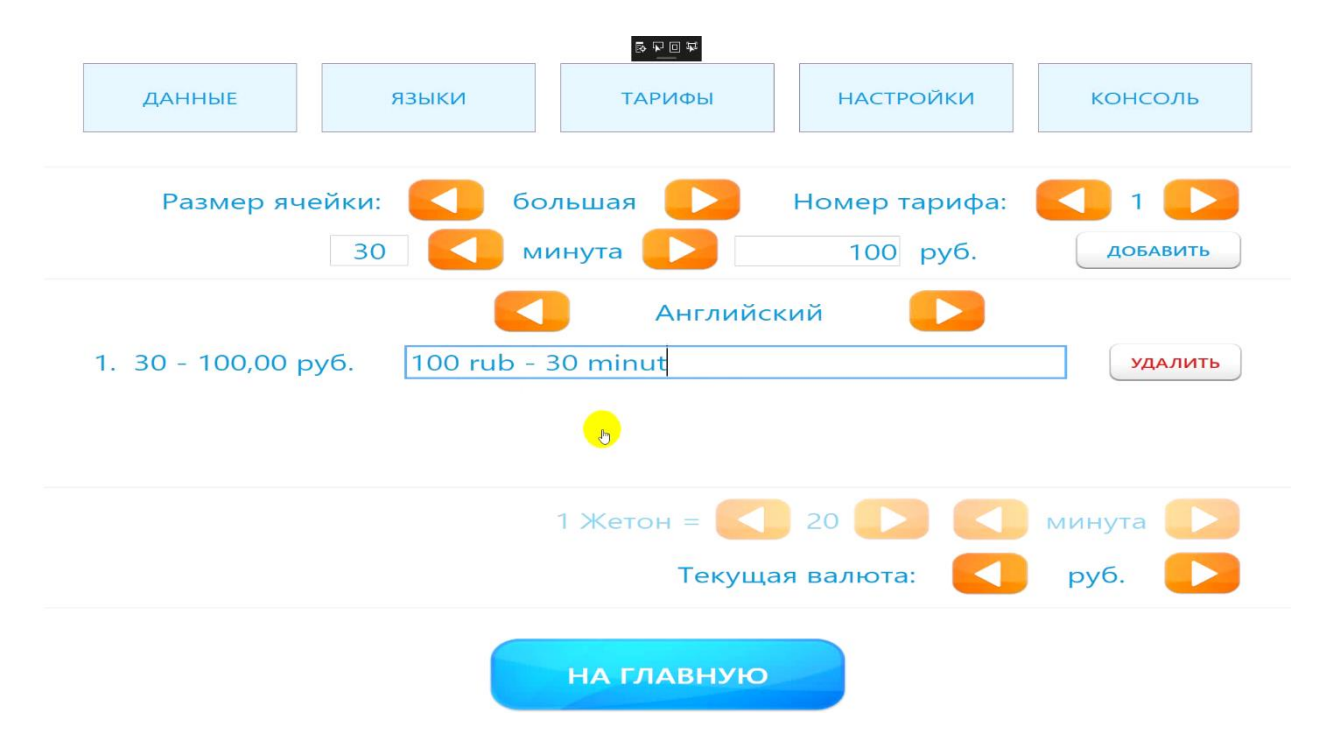

Чтобы добавить еще один тариф, жмем на стрелочку справа от пункта «Номер тарифа».

Выбираем тариф №2:

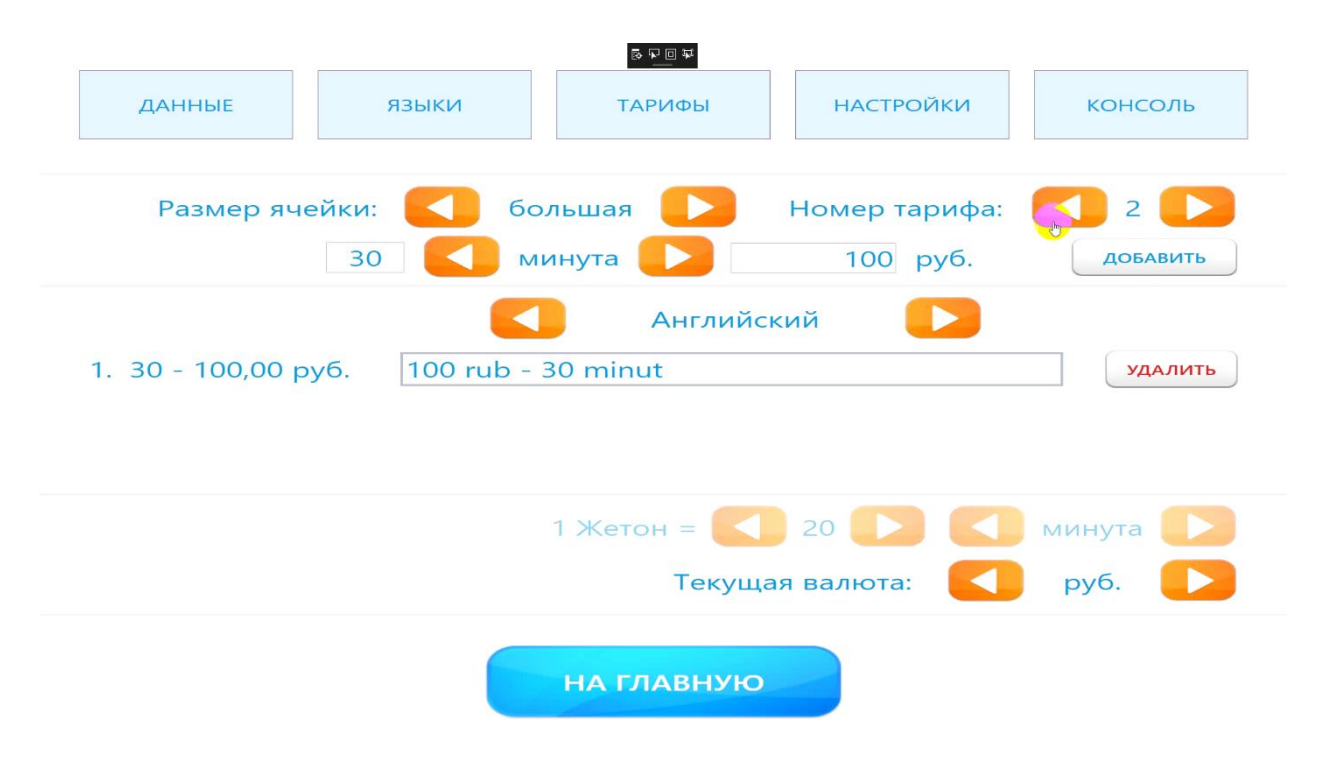

Меняем значение дискрета с предыдущего тарифа на нужное Вам. Например, на 2 часа.

| ДАННЫЕ                                         | языки      | <sup>₽</sup> ₽ <u>₽</u> ₽<br>ТАРИФЫ | НАСТРОЙКИ     | консоль |  |  |
|------------------------------------------------|------------|-------------------------------------|---------------|---------|--|--|
|                                                |            |                                     |               |         |  |  |
| Размер яче                                     | ейки: 🤇 бо | ольшая 🜔                            | Номер тарифа: | 2       |  |  |
| 2 💙 час 🚺 100 руб. добавить                    |            |                                     |               |         |  |  |
| Английский                                     |            |                                     |               |         |  |  |
| 1. 30 - 100,00 руб. 100 rub - 30 minut удалить |            |                                     |               |         |  |  |
|                                                |            |                                     |               |         |  |  |
|                                                |            |                                     |               |         |  |  |
|                                                |            | 1 Жетон = 🤇                         | 20            | минута  |  |  |
| Текущая валюта: < руб. >                       |            |                                     |               |         |  |  |
|                                                |            | НА ГЛАВНУЮ                          |               |         |  |  |

Цену также указываем любую другую. К примеру, 200 рублей.

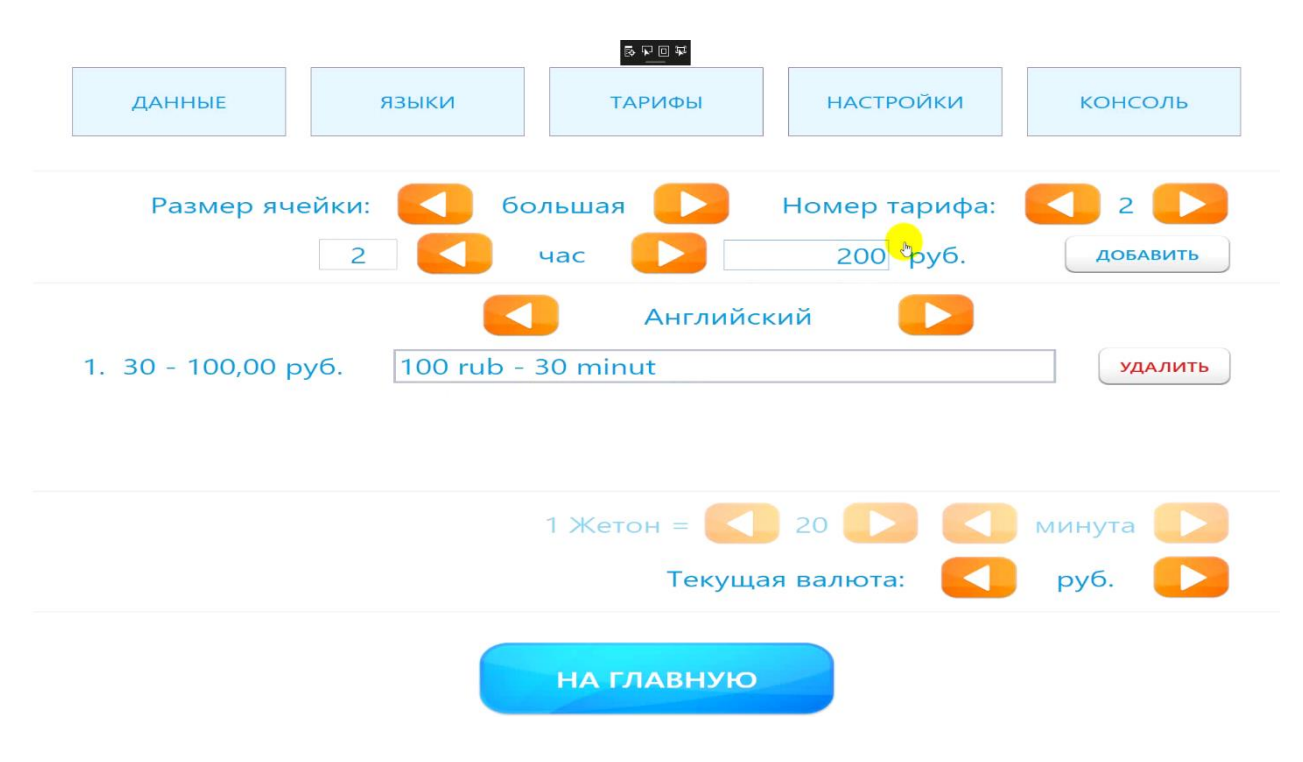

После этого жмем на кнопку «ДОБАВИТЬ» и тариф добавляется.

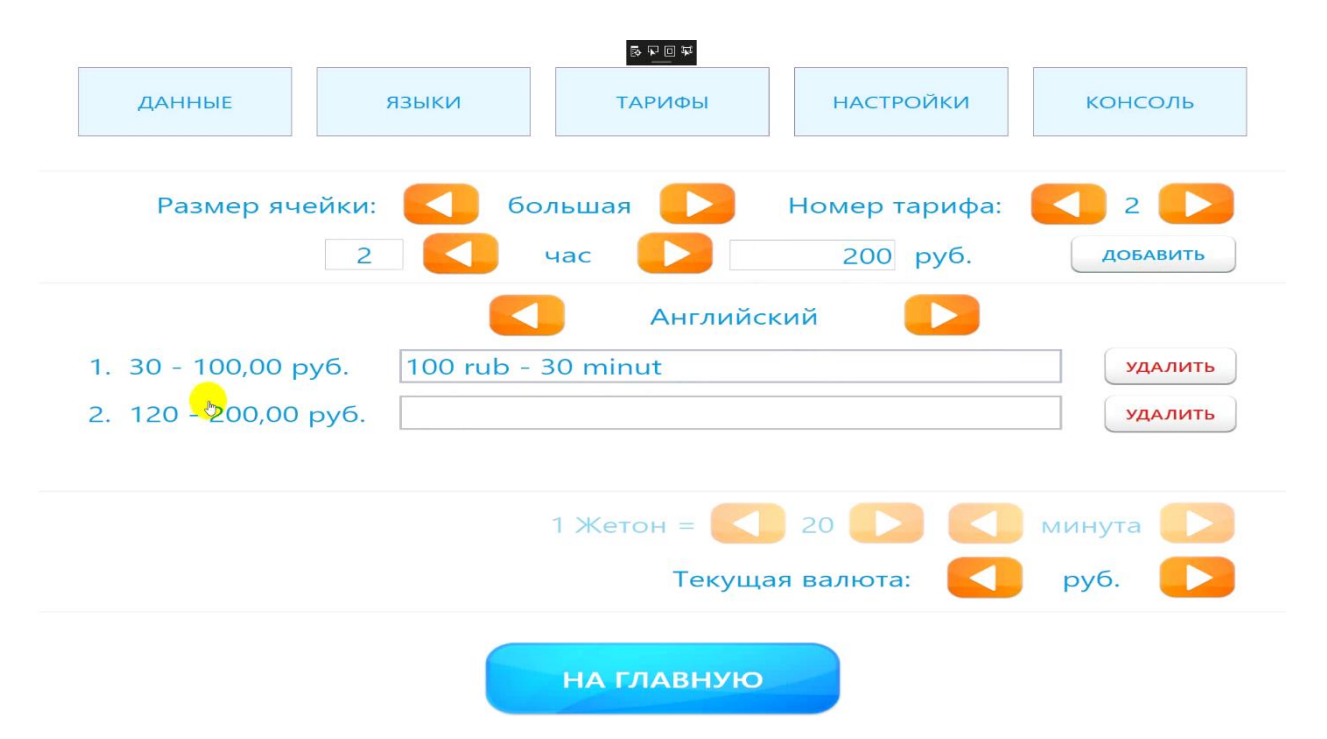

Обратите свое внимание на то, что при указании дискрета в часах или сутках время автоматически переводится в минуты. Мы указали два часа – это 120 минут.

Далее в текстовом поле указываем по аналогии с предыдущим тарифом соответствующую информацию на всех поддерживаемых АКХ языках о времени и стоимости хранения.

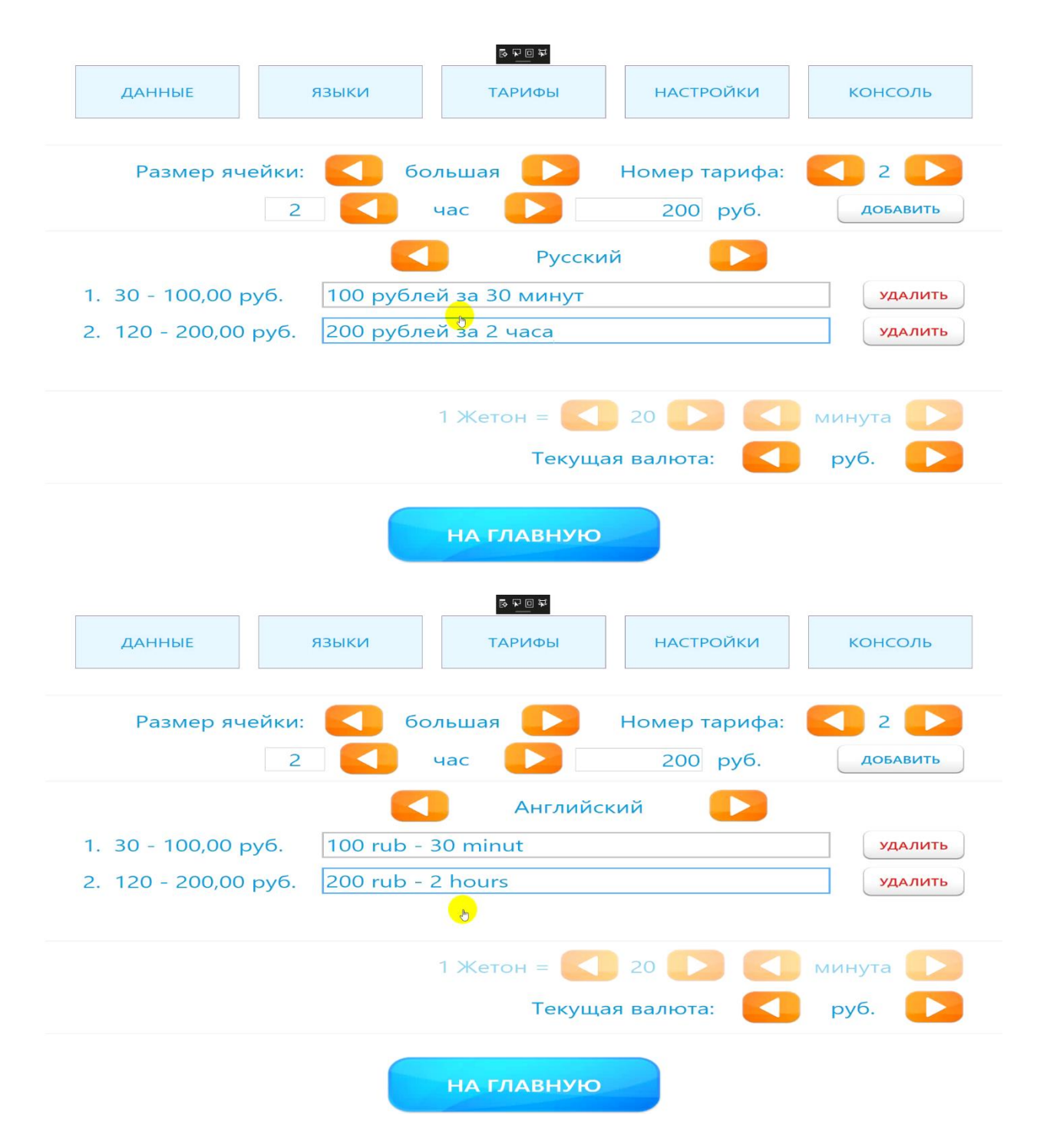

В блоке «Текущая валюта» можно поменять валюту, с которой будет работать сама АКХ.

Какие валютные виды можно выбрать:

- Рубли;
- Доллары;
- Евро;
- Жетоны;
- Тенге.

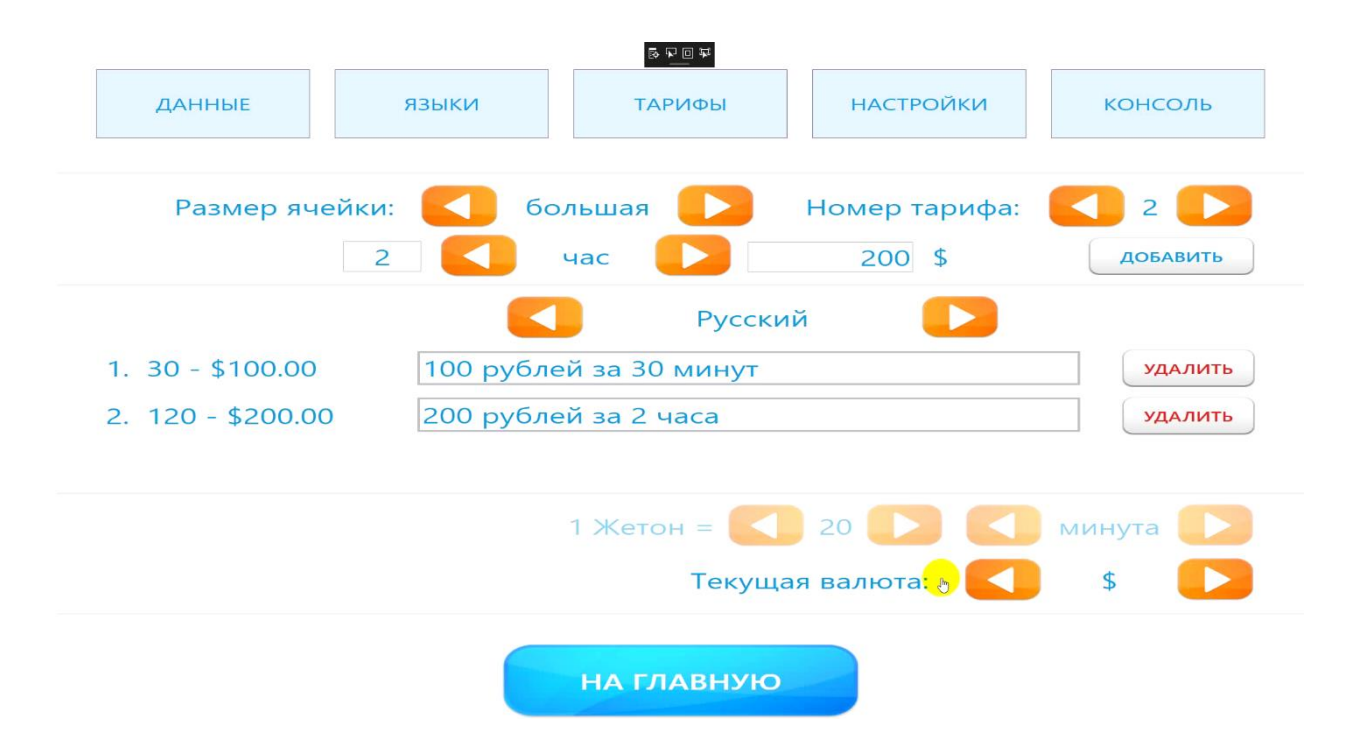

В случае, если в качестве валюты выбраны жетоны, то тарифы в деньгах не обозначаются. Все расчеты ведутся исключительно в жетонах, каждый из которых имеет конкретную ценность, определяемую администратором АКХ.

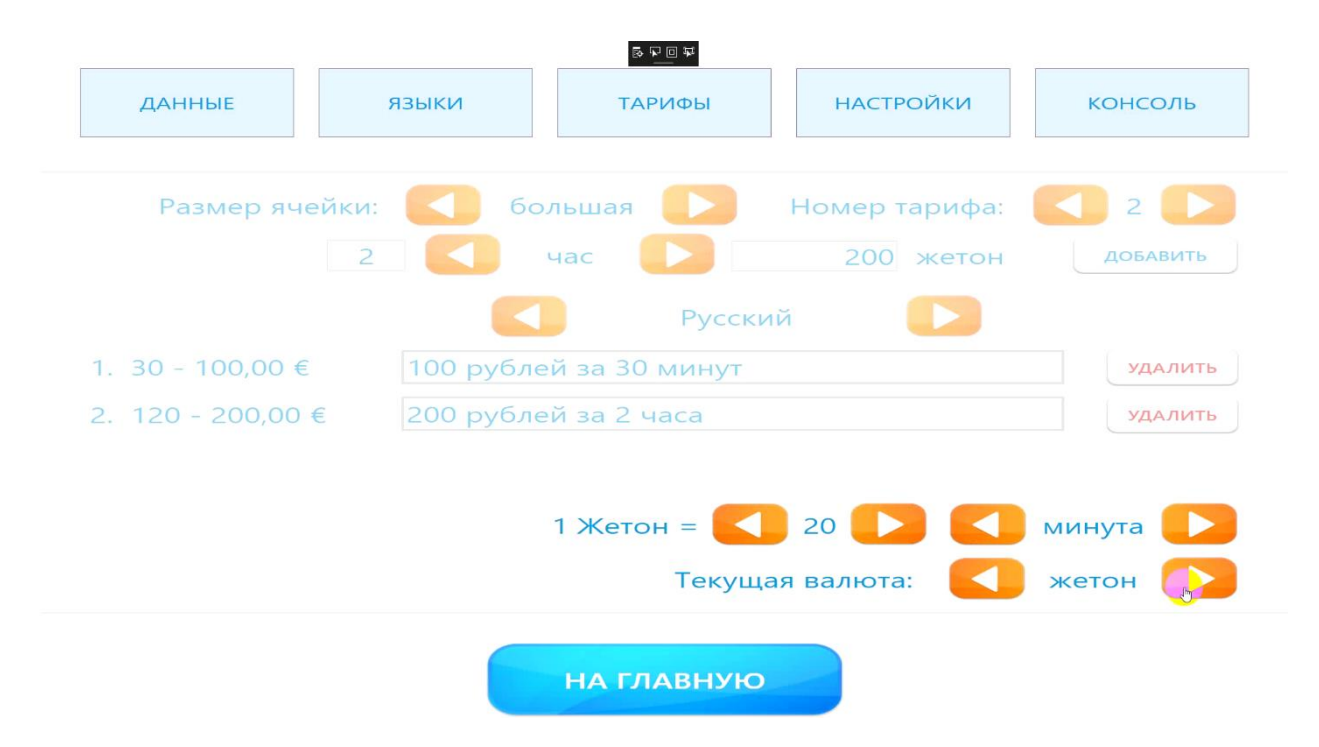

Для покупки времени хранения клиент приобретает жетоны и ими расплачивается за услугу, опуская их в монетоприемник. Так как за одним жетоном закреплено определенное время, то для приобретения нужного срока хранения используется столько жетонов, сколько необходимо, в соответствии с определенной для них ценностью. После того, как мы произвели настройку тарифов, мы можем взглянуть на них со стороны. Для этого кликаем по кнопке «НА ГЛАВНУЮ»:

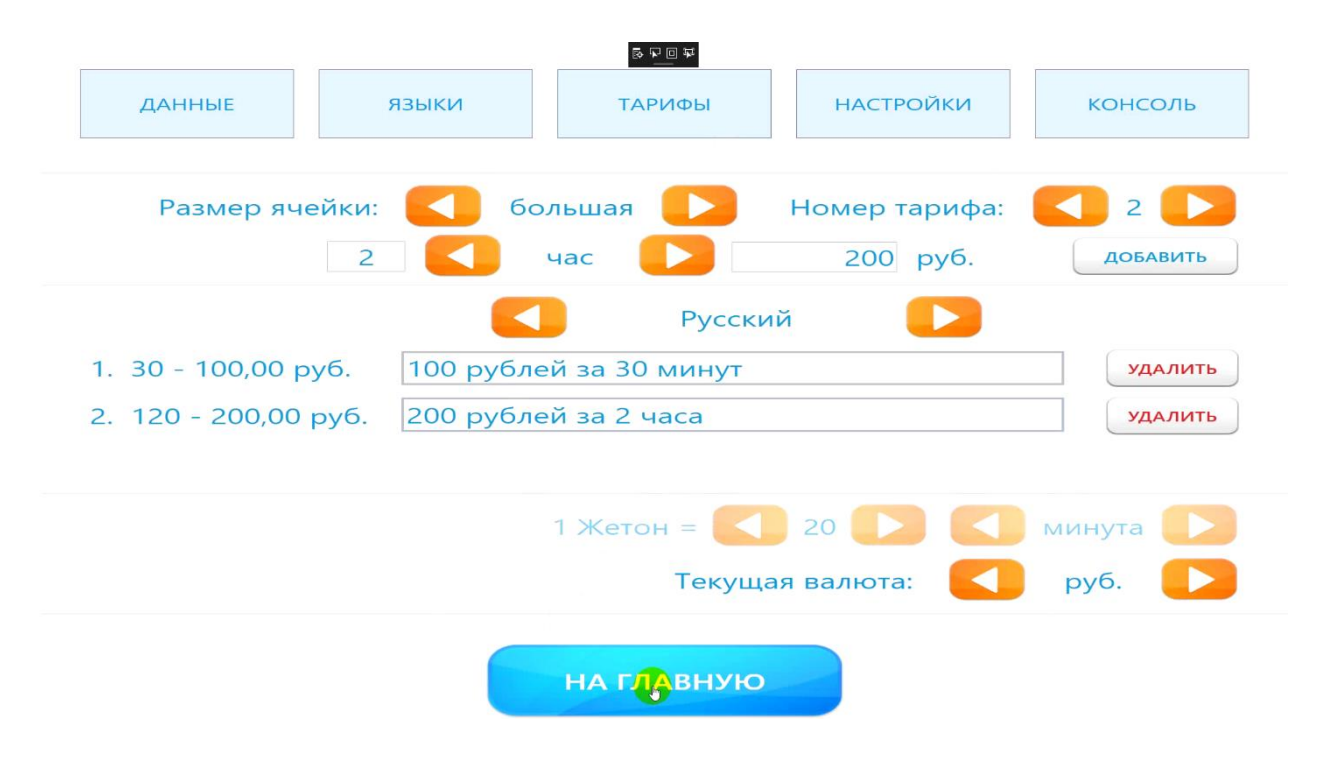

Затем жмем на кнопку «СДАТЬ ВЕЩИ НА ХРАНЕНИЕ»:

|                | 부 모두 하는 것이 같은 것이 같은 것이 같이 같이 같이 같이 같이 같이 같이 같이 같이 같이 같이 같이 같이 |                          |
|----------------|---------------------------------------------------------------|--------------------------|
| 18.11.2016     |                                                               | 16:14                    |
|                |                                                               |                          |
|                |                                                               |                          |
|                |                                                               |                          |
|                |                                                               |                          |
|                |                                                               |                          |
|                | СДАТЬ ВЕЩИ НА ХРАНЕНИЕ                                        |                          |
|                |                                                               |                          |
|                | ЗАБРАТЬ ВЕЩИ                                                  |                          |
|                |                                                               |                          |
|                |                                                               |                          |
|                | 6                                                             |                          |
|                | 🔘 Русский 🛛 English                                           |                          |
|                | Номер телефона                                                |                          |
| Постомат № 500 | 8-800-555-28-21                                               | Версия ПО: 1.26.2002.480 |

Вводим код хранения и воспользуемся кнопкой «ВПЕРЕД»:

# Введите код хранения

|       | 0000000    |        |
|-------|------------|--------|
|       | 1 2 3      |        |
|       | 4 5 6      |        |
|       | 789        |        |
|       | 0          |        |
| НАЗАД | на главную | впідія |

После этого выбираем пункт «БОЛЬШАЯ ЯЧЕЙКА», так как именно для нее мы указывали наши тарифы.

Если Вы делали это для маленькой или средней ячеек, то выбирайте соответствующую!

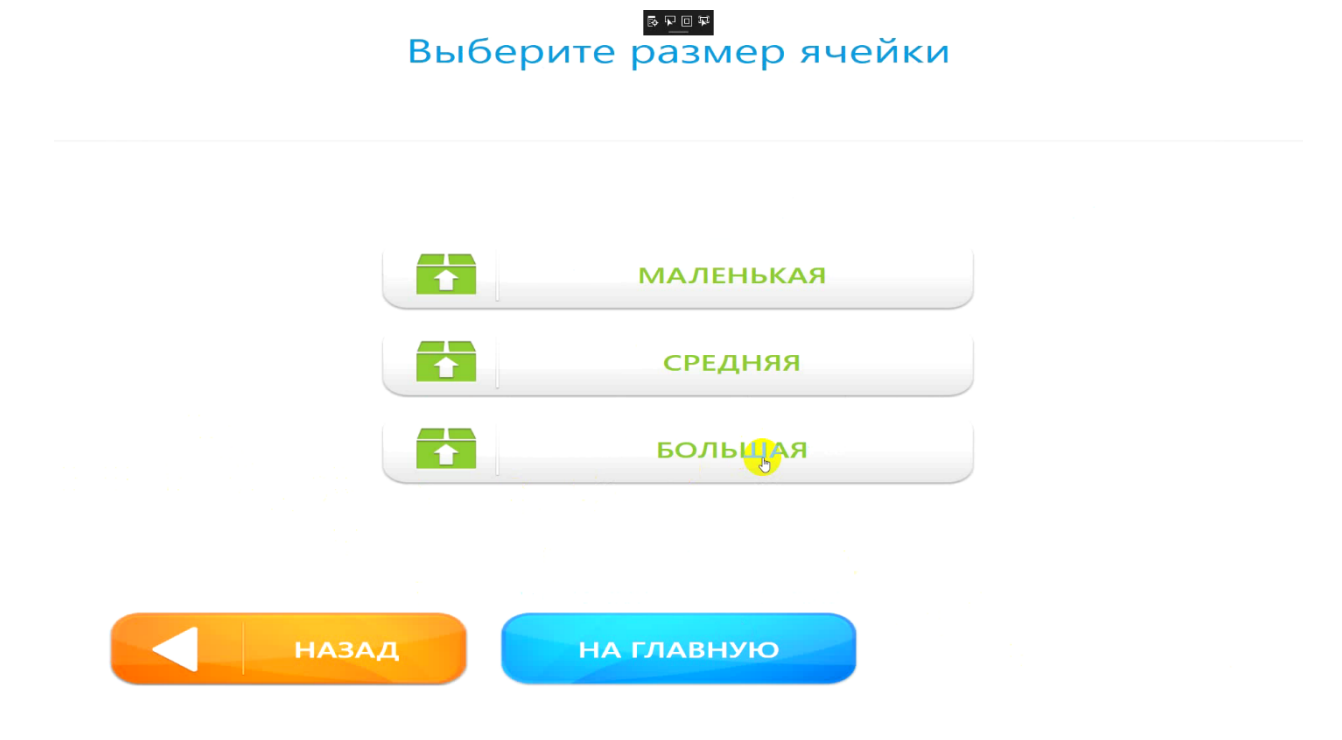

После выбора вида ячейки мы попадаем в меню, где отображаются наши тарифы:

### 15

## Выберите тариф хранения

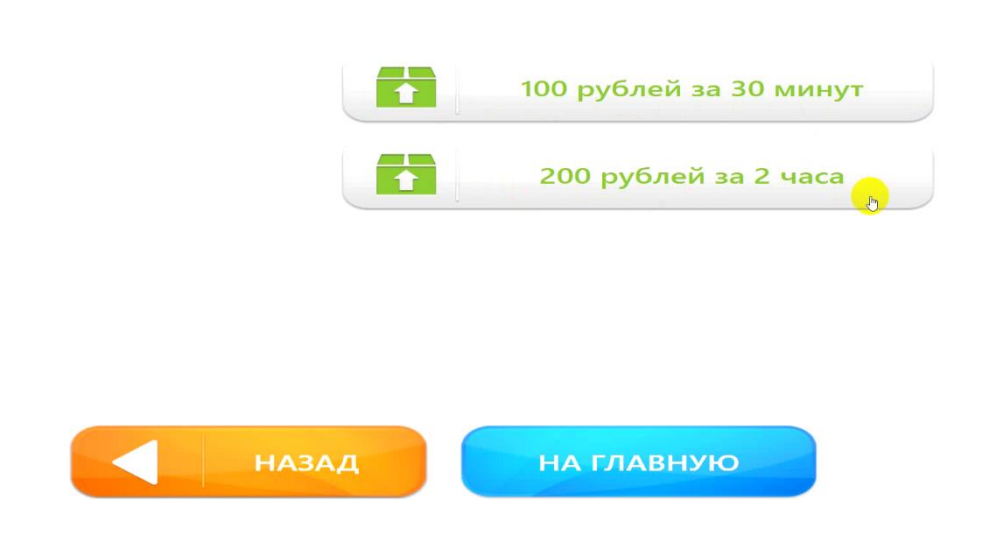

Здесь мы видим, какой тариф сколько стоит и на сколько времени он рассчитан.

Если нам необходимо выбрать другой язык в АКХ, возвращаемся на ГЛАВНУЮ и выбираем интересующий нас язык. Например, английский.

| 18.11.2016            | <u>후 한 관 8</u>                  | 16:15                           |
|-----------------------|---------------------------------|---------------------------------|
|                       |                                 |                                 |
|                       | LEAVE THINGS FOR STOP           | RAGE                            |
|                       | TAKE THINGS OUT                 |                                 |
|                       |                                 |                                 |
|                       | O Русский 😡 English             |                                 |
| Parcel terminal № 500 | Phone number<br>8-800-555-28-21 | Software version: 1.26.2002.480 |

Все пункты меню автоматически переводятся на английский язык.

## Select storage tariff

|      | 100 rub - 30 minut |
|------|--------------------|
|      | 200 rub - 2 hours  |
|      |                    |
|      |                    |
| ВАСК | номе               |

ВАЖНО: если Вы не указали текстовую информацию для того или иного языка, поддерживаемого АКХ, то в тарифах на соответствующем языке будут пустые значения.

### Раздел «НАСТРОЙКИ»

Если в пункте «Печать штрих-кода на чеках» стоит галочка, то на чеке, выдаваемым АКХ при сдаче вещей на хранение, будет печататься не только цифровой код, но и штрих-код. Последний необходим для удобства пользователя, так как при получении вещей из камеры хранения не нужно будет вводить вручную код, достаточно будет поднести чек со штрихкодом к соответствующему считывателю и АКХ выдаст отданные ей на хранение объекты.

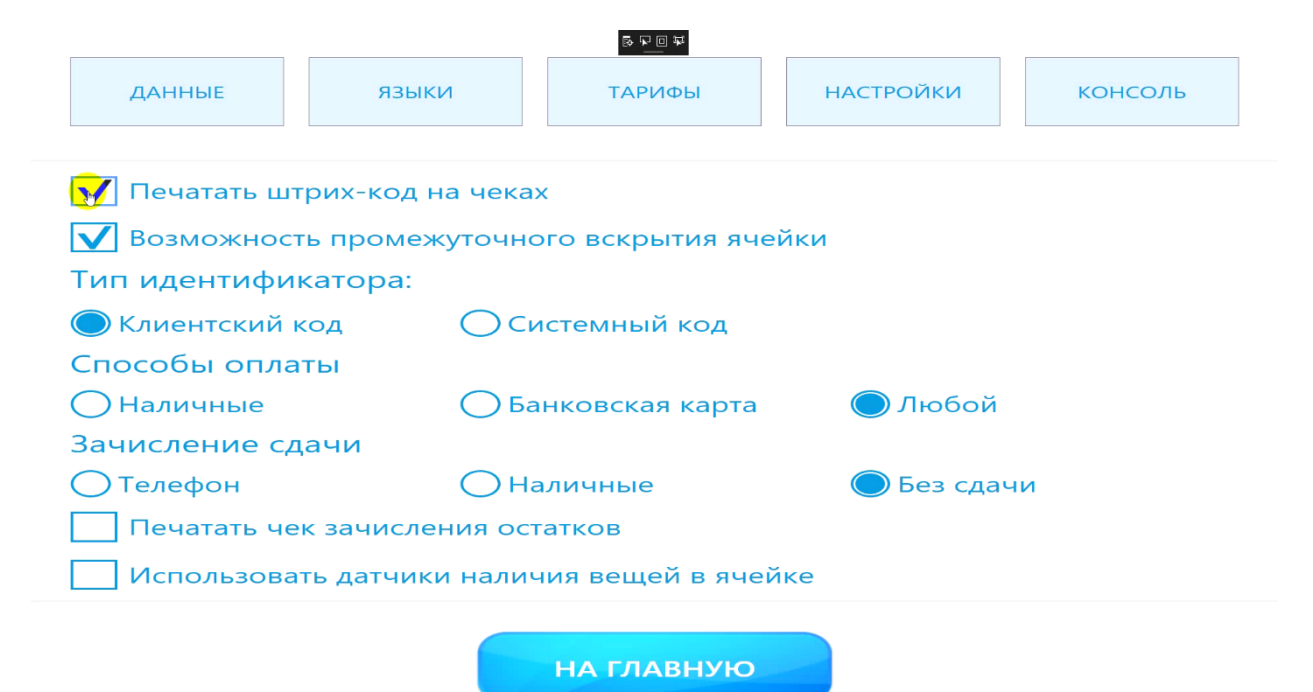

«Возможность промежуточного вскрытия ячейки» — данная функция отвечает за предоставление временного доступа к камере хранения без завершения самого процесса. Это необходимо для того, чтобы пользователь мог что-то доложить в ячейку или наоборот забрать оттуда, не отказываясь при этом от услуг хранения в целом.

В случае, когда эта опция активна, клиенту в основном меню будут доступны действия завершения хранения и промежуточного вскрытия ячейки с продолжением хранения.

|                                  |             | \$ <b>P Q \$</b> |           |         |  |
|----------------------------------|-------------|------------------|-----------|---------|--|
| ДАННЫЕ Я                         | зыки        | ТАРИФЫ           | НАСТРОЙКИ | консоль |  |
| Печатать штрих-ко                | од на чеках |                  |           |         |  |
| Возможность пром                 | лежуточно   | го вскрытия яче  | йки       |         |  |
| Тип идентификатора               | a:          |                  |           |         |  |
| 🔘 Клиентский код                 | ОСи         | стемный код      |           |         |  |
| Способы оплаты                   |             |                  |           |         |  |
| Наличные                         | 🔵 Бан       | нковская карта   | 🔘 Любой   |         |  |
| Зачисление сдачи                 |             |                  |           |         |  |
| ОТелефон                         |             |                  |           |         |  |
| Печатать чек зачисления остатков |             |                  |           |         |  |
| Использовать датч                | ики налич   | ия вещей в ячей  | ке        |         |  |
|                                  |             |                  |           |         |  |
|                                  |             | НА ГЛАВНУЮ       |           |         |  |

### Типы идентификаторов:

• Клиентский код;

Последовательность цифр, которую сначала генерирует, а затем вводит клиент, как при начале работы с АКХ, так и по завершении. Также таким кодом может являться штрих-код.

Ячейка откроется только если код верен. В случае ошибки, ячейка останется закрытой.

• Системный код.

Последовательность цифр, которая генерируется в автоматическом режиме системой АКХ, а затем печатается на чеке клиента при сдаче вещей на хранение.

Код необходимо записать или сохранить сам чек, так как без данного кода доступ к ячейке нельзя будет получить.

|                                             |                 | 부 미 부 종                    |           |         |  |
|---------------------------------------------|-----------------|----------------------------|-----------|---------|--|
| ДАННЫЕ                                      | языки           | ТАРИФЫ                     | НАСТРОЙКИ | консоль |  |
| Печатать штри                               | их-код на чеках | r                          |           |         |  |
| Возможность                                 | промежуточно    | го вскрытия яче            | йки       |         |  |
| Тип идентифика                              | тора:           |                            |           |         |  |
| 🔘 Клиентский ко,                            | д Оси           | стем <mark>ны</mark> й код |           |         |  |
| Способы оплать                              | 1               | <b>b</b>                   |           |         |  |
| 🔘 Наличные                                  | 🔵 Ба            | нковская карта             | 🔘 Любой   |         |  |
| Зачисление сдач                             | чи              |                            |           |         |  |
| ОТелефон ОНаличные Без сдачи                |                 |                            |           |         |  |
| Печатать чек зачисления остатков            |                 |                            |           |         |  |
| Использовать датчики наличия вещей в ячейке |                 |                            |           |         |  |
|                                             |                 | НА ГЛАВНУЮ                 |           |         |  |

### Способы оплаты:

- 1. Наличные (АКХ будет принимать только наличные деньги);
- 2. Банковская карта (АКХ будет принимать только банковскую карту);
- 3. Любой (АКХ будет принимать и наличные деньги, и банковскую карту).

В случае активации последнего способа оплаты, АКХ будет показывать пользователю окно

с возможностью выбора оплаты наличными или банковской карты.

| ·                                     |                 | 부 이 가 좋          | <u></u>   | 2       |  |
|---------------------------------------|-----------------|------------------|-----------|---------|--|
| ДАННЫЕ                                | языки           | ТАРИФЫ           | НАСТРОЙКИ | консоль |  |
|                                       |                 |                  |           |         |  |
| Печатать штр                          | мх-код на чека» | <                |           |         |  |
| <b>Возможность</b>                    | промежуточно    | ого вскрытия яче | йки       |         |  |
| Тип идентифик                         | атора:          |                  |           |         |  |
| 🔘 Клиентский код 💦 Системный код      |                 |                  |           |         |  |
| Способы оплат                         | ы               |                  |           |         |  |
| 🔿 Наличные 💦 Банковская карта 🔵 Любой |                 |                  |           |         |  |
| Зачисление сдачи                      |                 |                  |           |         |  |
| О Телефон О Наличные Без сдачи        |                 |                  |           |         |  |
| Печатать чек зачисления остатков      |                 |                  |           |         |  |
| Использоват                           | ь датчики налич | ия вещей в ячей  | ке        |         |  |
|                                       |                 |                  |           |         |  |
|                                       |                 | НА ГЛАВНУЮ       |           |         |  |

### Зачисление сдачи:

• Телефон;

В случае, если клиент внес большую сумму, чем требовалось для оплаты услуги хранения, он может получить сдачу в виде пополнения баланса своего мобильного терминала. Для этого ему нужно будет указать номер телефона в специальной форме.

• Наличные;

В случае, если на аппарате есть устройство по выдаче наличных денег, можно отметить этот пункт, и тогда пользователь получит сдачу бумажными купюрами.

• Без сдачи.

При активации этой функции сдачу пользователь не получит. Однако если опция «Печатать чек зачисления остатков» включена, то на чеке будет отображена сумма сдачи клиента, которую он затем сможет получить через соответствующих сотрудников или кассиров.

|                                    |               | 부 미 귀 칭<br>     |           | Γ       |  |
|------------------------------------|---------------|-----------------|-----------|---------|--|
| ДАННЫЕ                             | языки         | ТАРИФЫ          | НАСТРОЙКИ | консоль |  |
|                                    |               |                 |           |         |  |
| Печатать штрих                     | -код на чеках |                 |           |         |  |
| <b>Возможность</b> пр              | оомежуточног  | о вскрытия ячей | йки       |         |  |
| Тип идентификато                   | opa:          |                 |           |         |  |
| 🔘 Клиентский код                   | ОСис          | темный код      |           |         |  |
| Способы оплаты                     |               |                 |           |         |  |
| Наличные                           | 🔵 Бан         | ковская карта   | 🔘 Любой   |         |  |
| Зачисление сдачи                   | 1             |                 |           |         |  |
| 📿 Телефон 🔷 Наличные 💿 Без сдачи   |               |                 |           |         |  |
| 🔽 Печатать чек зачисления остатков |               |                 |           |         |  |
| Использовать д                     | атчики наличи | ия вещей в ячей | ке        |         |  |
|                                    |               |                 |           |         |  |
|                                    |               |                 |           |         |  |

Опция «Использовать датчики наличия вещей в ячейке» необходима для тех случаев, когда один клиент завершил хранение, но забыл закрыть ячейку, а другой клиент по незнанию заложил туда свои вещи и закрыл ячейку.

При активации этой функции срабатывают инфракрасные датчики, которые в случае, если вещи заложены в ячейке, но при этом процесс хранения завершен, блокируют ячейку для предотвращения несанкционированного доступа.

| данные       языки       тарифы       настройки       консоль         Печатать штрих-код на чеках       Возможность промежуточного вскрытия ячейки       консоль         Тип идентификатора:       Осистемный код       консоль         Клиентский код       Системный код       Любой         Наличные       Банковская карта       Любой         Зачисление сдачи       Наличные       Без сдачи         Печатать чек зачисления остатков       Системков       Сарина |                                  |                 | \$\$ 0 \$<br>   |           |         |
|----------------------------------------------------------------------------------------------------|----------------------------------|-----------------|-----------------|-----------|---------|
| Печатать штрих-код на чеках         Возможность промеживного вскрытия ячейки         Тип идентификатора:         Клиентский код       Системный код         Способы оплаты         Наличные       Банковская карта         Зачисление сдачи       О         Телефон       Наличные         Наличные       Банковская карта         Телефон       Наличные         Печатать чек зачисления остатков                                                                       | ДАННЫЕ                           | языки           | ТАРИФЫ          | НАСТРОЙКИ | консоль |
| <ul> <li>Печатать штрих-код на чеках</li> <li>Возможность промежуточного вскрытия ячейки</li> <li>Тип идентификатора:</li> <li>Клиентский код</li> <li>Системный код</li> <li>Способы оплаты</li> <li>Наличные</li> <li>Банковская карта</li> <li>Любой</li> <li>Зачисление сдачи</li> <li>Телефон</li> <li>Наличные</li> <li>Печатать чек зачислетков</li> </ul>                                                                                                    |                                  |                 |                 |           |         |
| Возможность промеживного вскрытия ячейки         Тип идентификатора:         Клиентский код       Системный код         Способы оплаты       Банковская карта         Наличные       Банковская карта         Зачисление сдачи       Э         Телефон       Наличные         Печатать чек зачисления остатков                                                                                                    | Печатать штр                     | 1х-код на чеках | ¢               |           |         |
| Тип идентификатора: <ul> <li>Клиентский код</li> <li>Системный код</li> </ul> Способы оплаты         Наличные       Банковская карта         Эачисление сдачи       Эанковская карта         Телефон       Наличные         Печатать чек зачисления остатков                                                                                                    | 🚺 Возможность                    | промежуточно    | го вскрытия яче | йки       |         |
| Клиентский код       Системный код         Способы оплаты          Наличные       Банковская карта       Любой         Зачисление сдачи          Телефон       Наличные       Без сдачи         Печатать чек зачислетков                                                                                                    | Тип идентифика                   | тора:           |                 |           |         |
| Способы оплаты<br><ul> <li>Наличные</li> <li>Банковская карта</li> <li>Любой</li> </ul> <li>Зачисление сдачи <ul> <li>Телефон</li> <li>Наличные</li> <li>Без сдачи</li> </ul> </li> <li>Печатать чек зачислетков</li>                                                                                                    | 🔘 Клиентский ко                  | д ОСи           | стемный код     |           |         |
| Наличные       Банковская карта       Любой         Зачисление сдачи                                                                                                    | Способы оплать                   | I               |                 |           |         |
| Зачисление сдачи<br>О Телефон О Наличные О Без сдачи<br>Печатать чек зачисления остатков                                                                                                    | Наличные                         | 🔵 Ба            | нковская карта  | 🔵 Любой   |         |
| <ul> <li>Телефон</li> <li>Наличные</li> <li>Без сдачи</li> <li>Печатать чек зачисления остатков</li> </ul>                                                                                                    | Зачисление сда                   | чи              |                 |           |         |
| Печатать чек зачисления остатков                                                                                                    | О Телефон О Наличные Без сдачи   |                 |                 |           |         |
|                                                                                                    | Печатать чек зачисления остатков |                 |                 |           |         |
| ✔ Использовать датчики наличия вещей в ячейке                                                                                                    | Использовать                     | датчики налич   | ия вещей в ячей | іке       |         |
|                                                                                                    |                                  |                 |                 |           |         |

При возникновении такой ситуации клиент должен позвонить сотруднику, чтобы тот пришел и вручную разблокировал ячейку, достав вещи пользователя.

### Алгоритмы работы с клиентами

### Процедура сдачи вещей на хранение

Нажимаем на кнопку «СДАТЬ ВЕЩИ НА ХРАНЕНИЕ»:

| 13.10.2016     |                                   | 21:06                    |
|----------------|-----------------------------------|--------------------------|
|                | сдавь вещи на хранен              | ИЕ                       |
|                | ЗАБРАТЬ ВЕЩИ                      |                          |
|                | Pyccкий O English                 |                          |
| Постомат № 550 | Номер телефона<br>8-800-555-28-21 | Версия ПО: 1.26.2002.476 |

Далее выбираем один из 3 типов ячеек – маленькую, среднюю или большую.

### Выберите размер ячейки

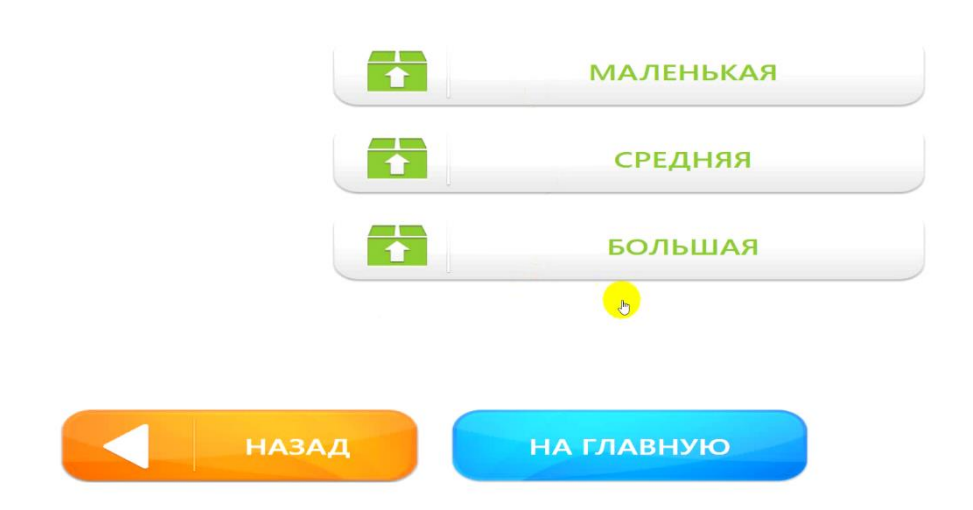

Для примера выберем сначала маленькую ячейку. Видим в открывшемся окне несколько тарифов с указанием цены и времени хранения.

# Выберите тариф хранения

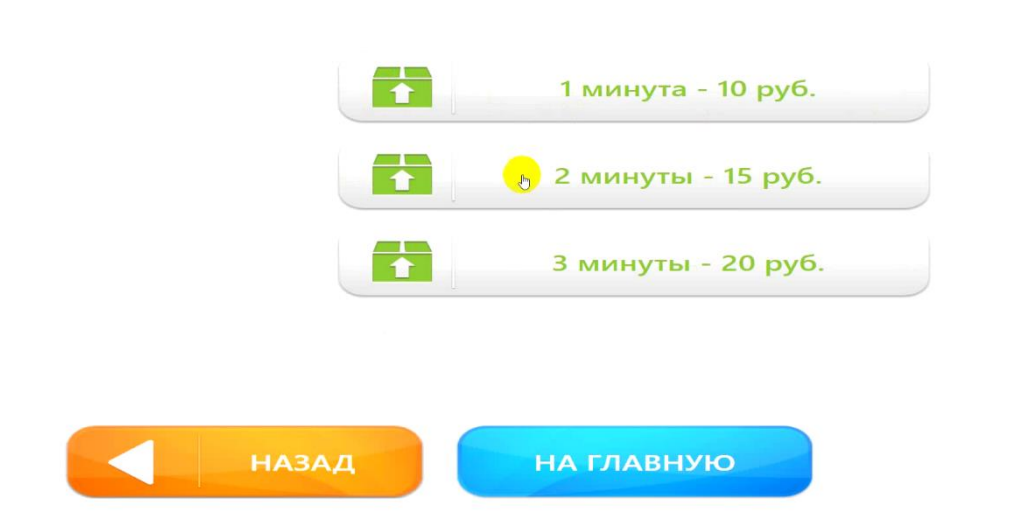

Возвращаемся назад путем нажатия соответствующей кнопки и выбираем средний тип ячейки. Здесь уже совсем другие тарифы, которые прописываются индивидуально в зависимости от размера ячейки.

### Выберите тариф хранения

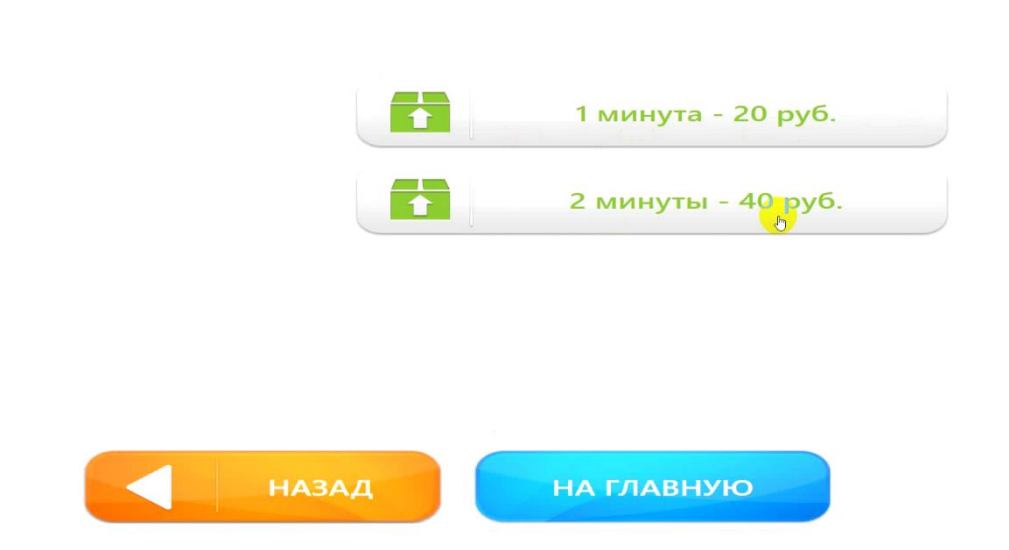

Опять возвращаемся назад и снова выбираем маленькую ячейку. Кликаем по среднему тарифу (2 минуты за 15 рублей). Открывается страница, где можно указать время хранения.

Сами тарифы представляют собой некие дискреты, количество которых указывается клиентом. Последний может выбрать нужное время для хранения в рамках дискрета и заплатить соответствующую ему сумму.

### Выберите время хранения

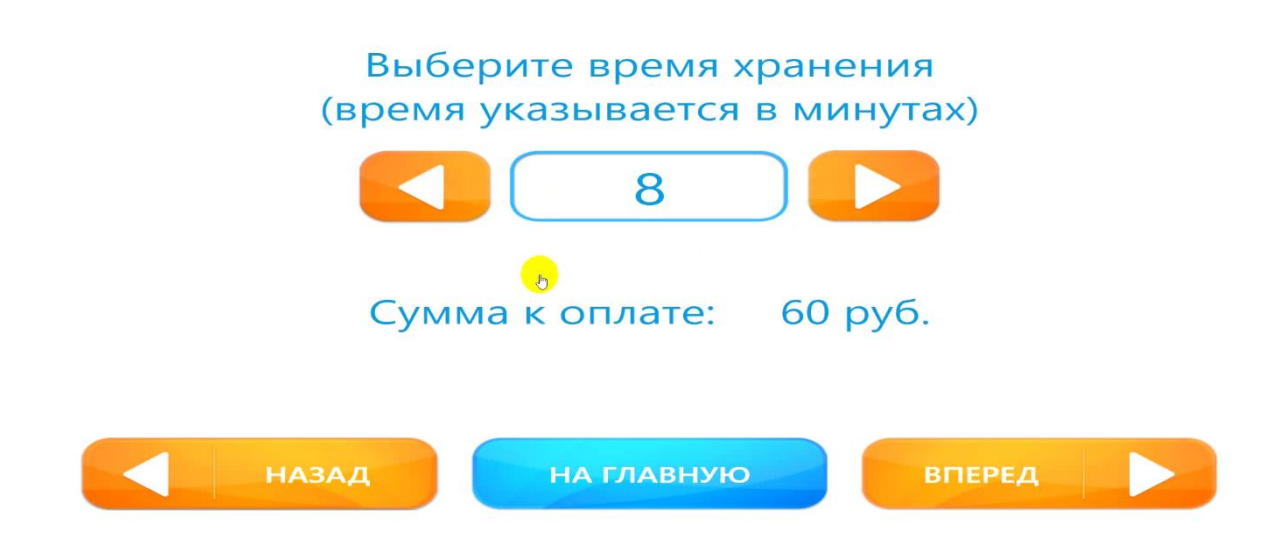

Для примера возьмем тариф на 4 минуты и воспользуемся кнопкой «Вперед».

Появляется окошко, где необходимо указать свой номер телефона. Это нужно только в том случае, если включена опция «Зачисление сдачи на мобильный телефон».

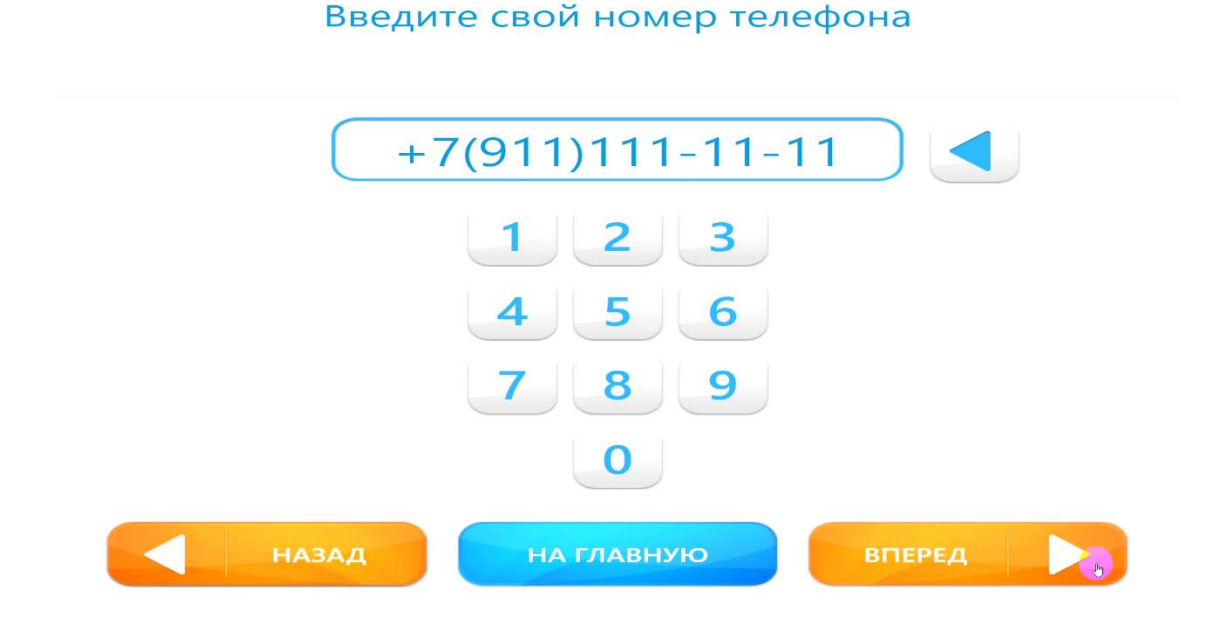

Набирать номер следует в международном формате с помощью экранной клавиатуры.

Кликаем по кнопке «ВПЕРЕД».

На открывшейся странице проверяем следующие данные:

- Номер телефона;
- Номер ячейки (назначается автоматически AKX);
- Время хранения вещей;
- Сумма к оплате (в рублях).

Проверьте данные хранения

| Номер | телефона: | +7(911 | )111-1 | 1-11 |
|-------|-----------|--------|--------|------|
|       |           |        |        |      |

Номер ячейки: 1 Время хранения вещей: 4 минуты Сумма к оплате: 30 руб.

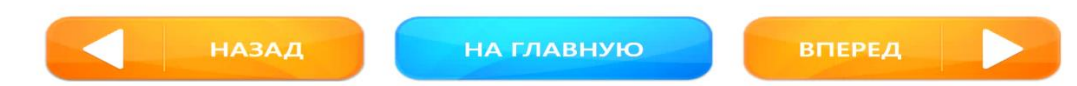

Жмем на кнопку «ВПЕРЕД».

Так как мы предварительно выбрали любой способ оплаты, то в открывшемся меню мы можем указать, как наличные деньги, так и банковскую карту.

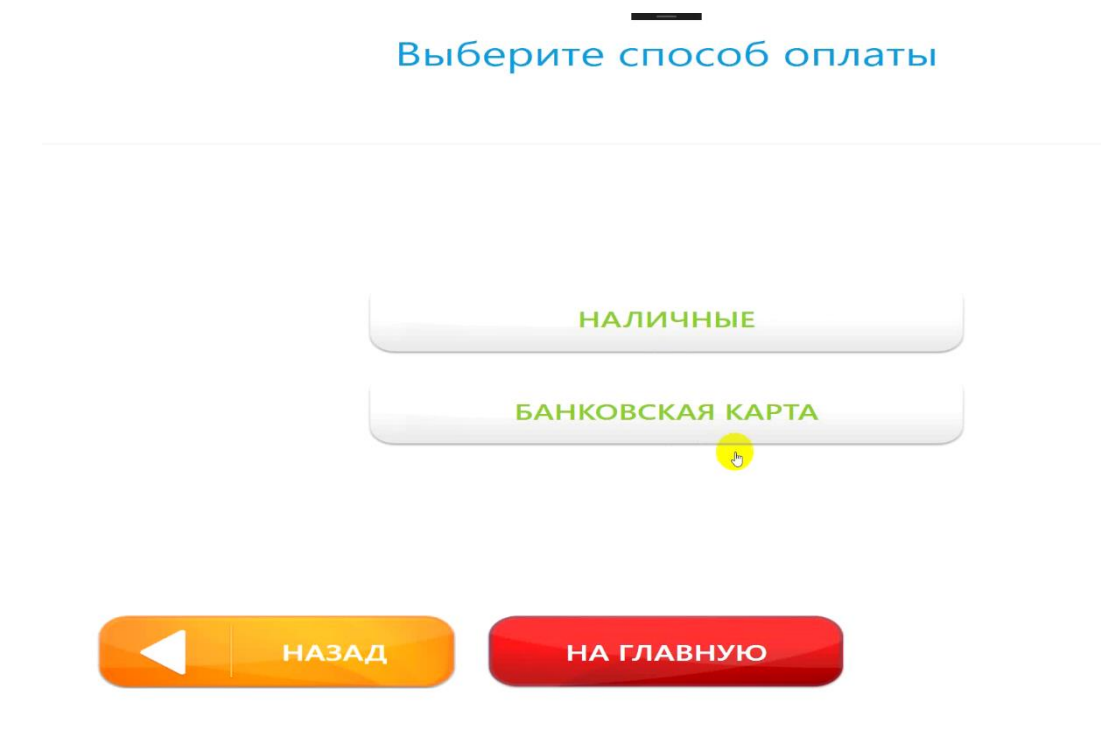

Выбираем оплату наличными.

Минимальная сумма к оплате – 30 рублей. То есть клиент может внести оплату за услугу хранения в размере от 30 и более рублей.

Над кнопкой «ОТМЕНА» есть другая кнопка «Внести 100 рублей». Кликаем по ней.

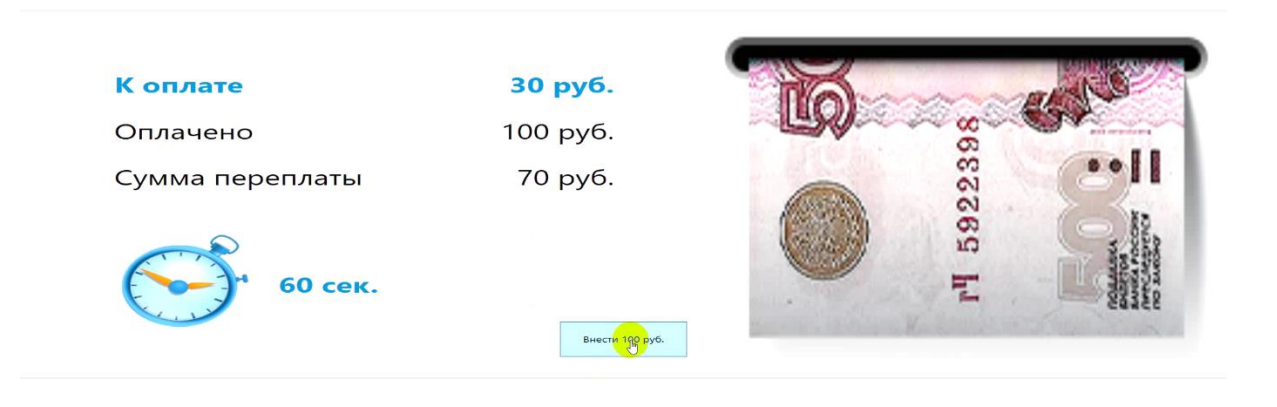

### Внесите деньги

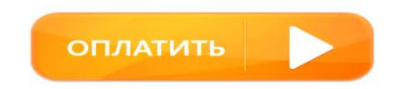

После клика в пункте «Оплачено» появляется значение «100 руб.», а в пункте «Сумма переплаты» значение «70 руб.» (сумма сдачи, которая будет зачислена на телефон).

Воспользуемся кнопкой «ОПЛАТИТЬ».

Затем печатается чек, а на экране появляется кнопка «ОТКРЫТЬ ЯЧЕЙКУ».

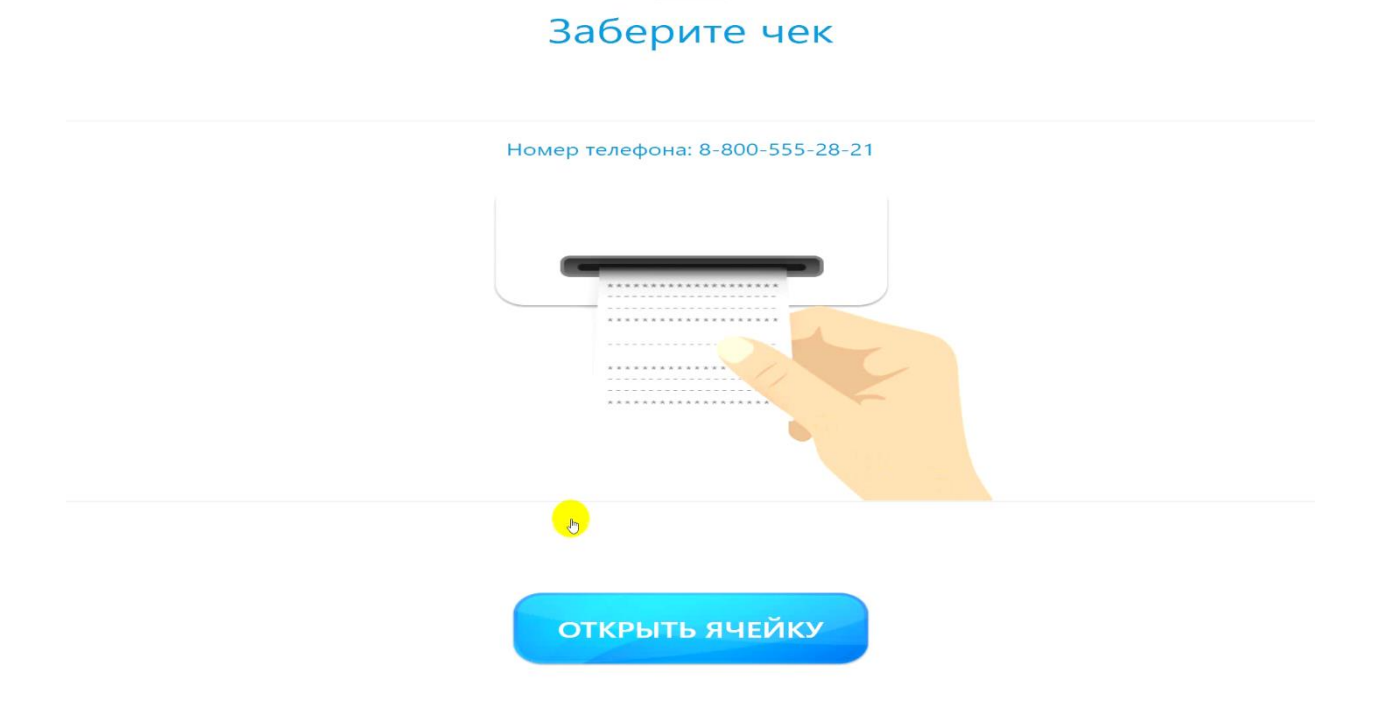

Жмем на нее, и ячейка открывается, а на экране АКХ появляется соответствующая информация.

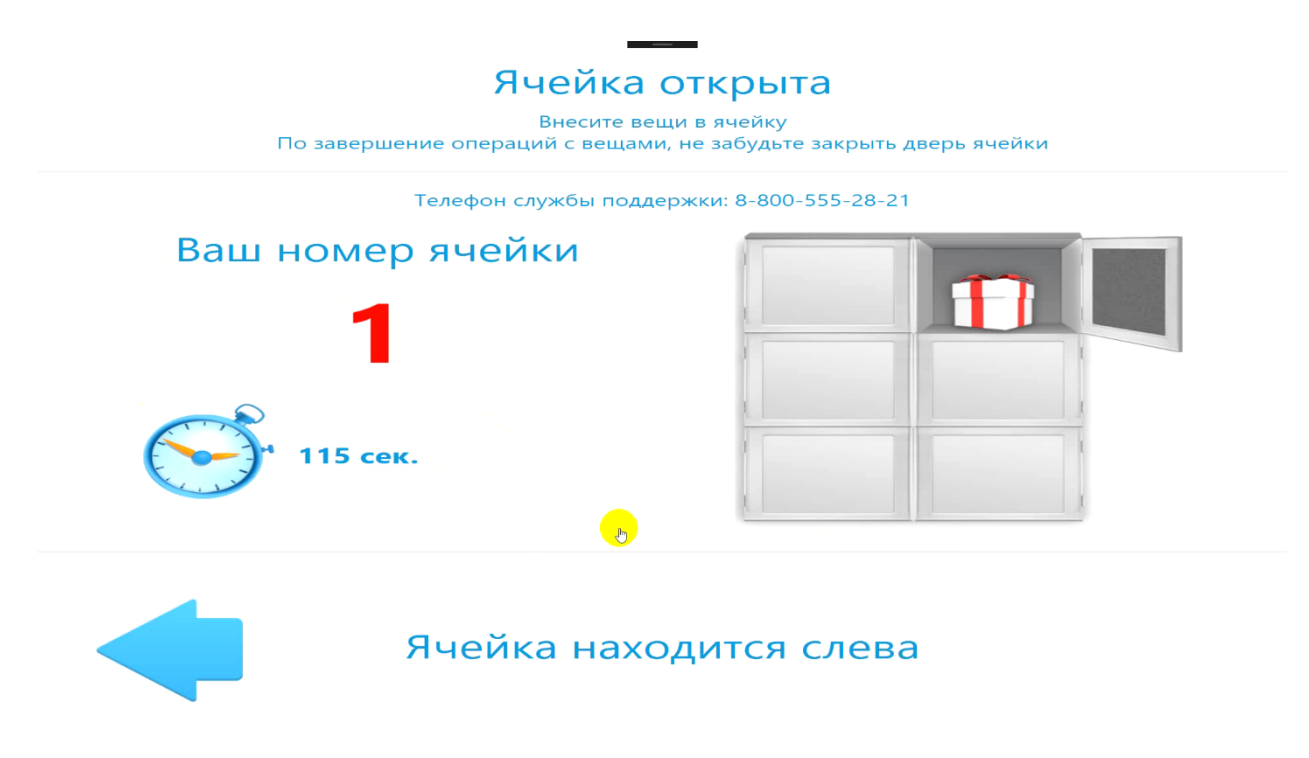

У клиента есть ровно 2 минуты или 120 секунд, чтобы положить в ячейку свои вещи и закрыть ее. После того, как ячейка закрыта, в терминале происходит автоматический возврат к главному экрану.

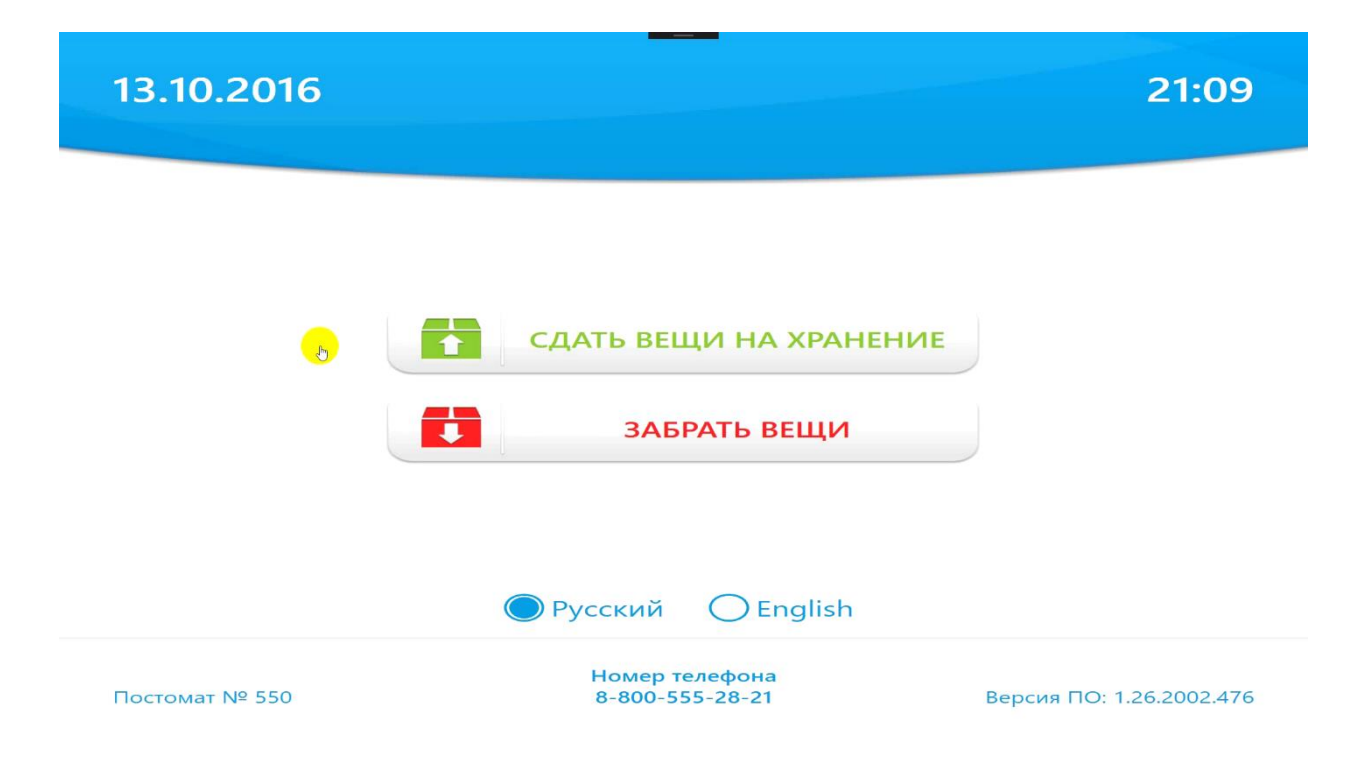

### Процедура забора вещей из ячейки АКХ

Кликаем по кнопке «ЗАБРАТЬ ВЕЩИ». Затем вводим код хранения, который можно посмотреть на распечатанном чеке.

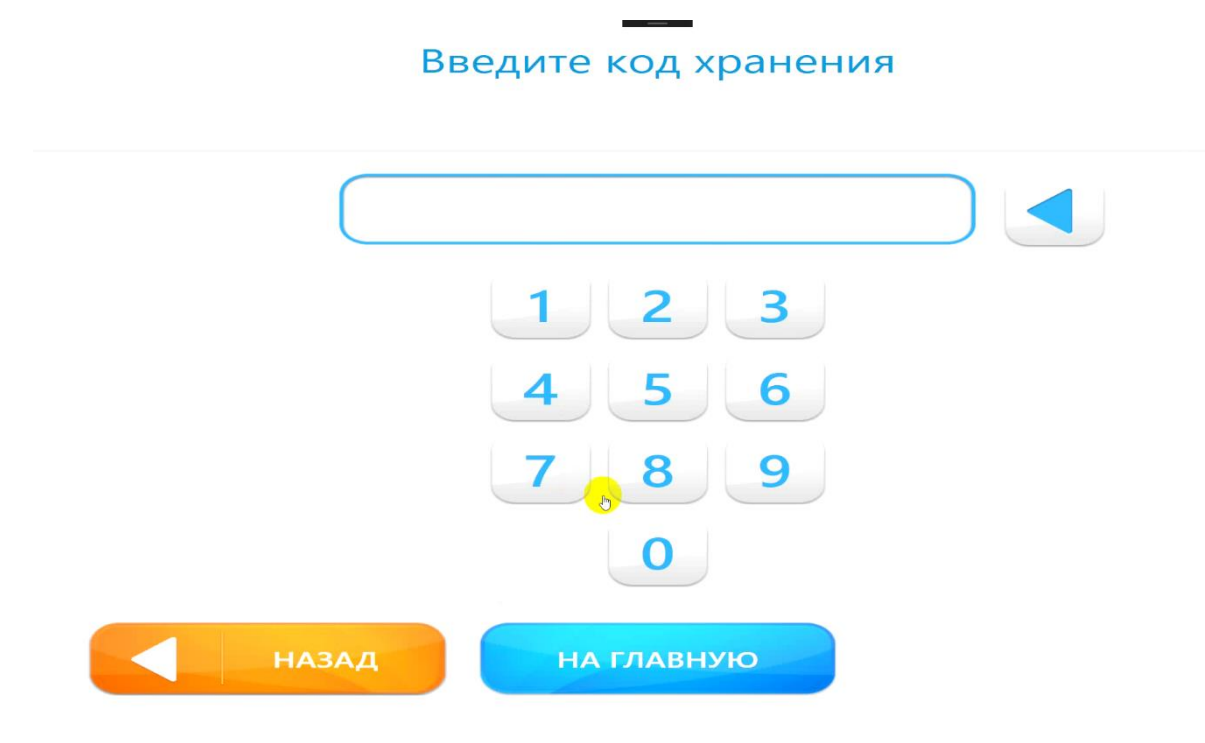

В случае, если терминал содержит сканер штрих-кодов, можно им воспользоваться и не вводить цифровую комбинацию вручную.

После того, как мы ввели код, появляется кнопка «ВПЕРЕД», которую следует нажать.

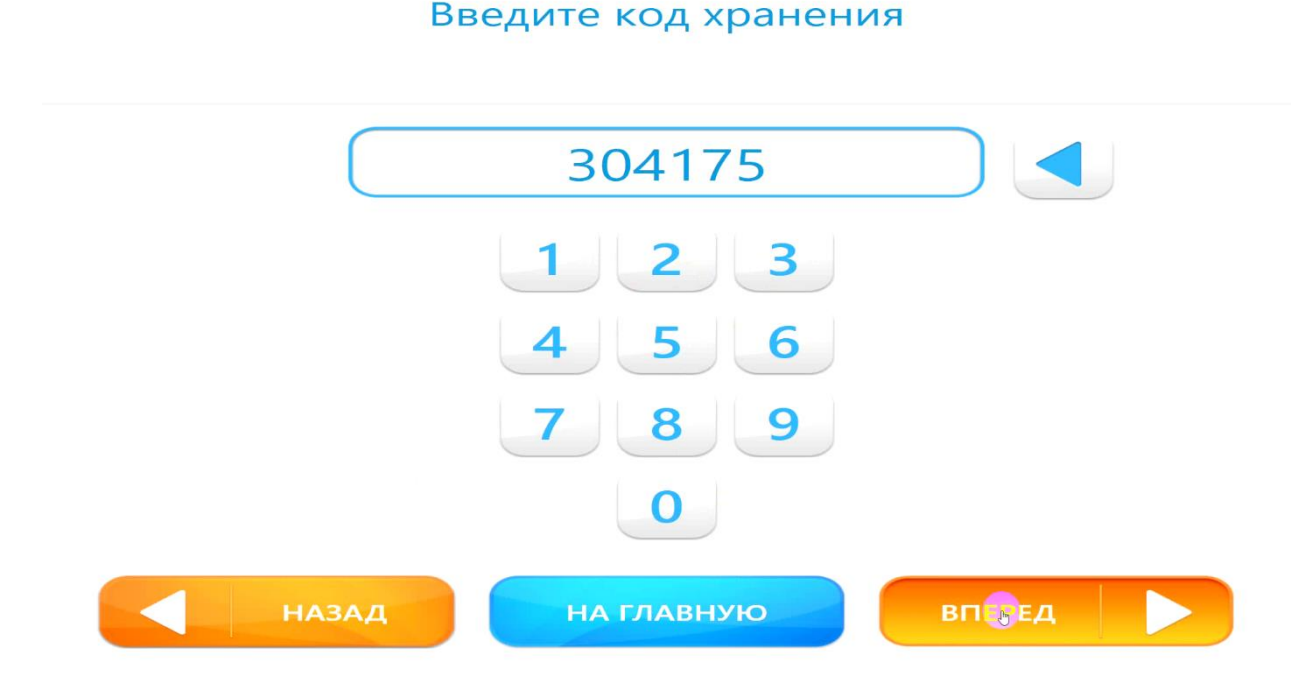

Рассмотрим ситуацию, когда были оплачены 4 минуты хранения, а прошло 12 минут. В этом случае будет показано уведомление о просрочке времени хранения вещей, а также о сумме доплаты за него.

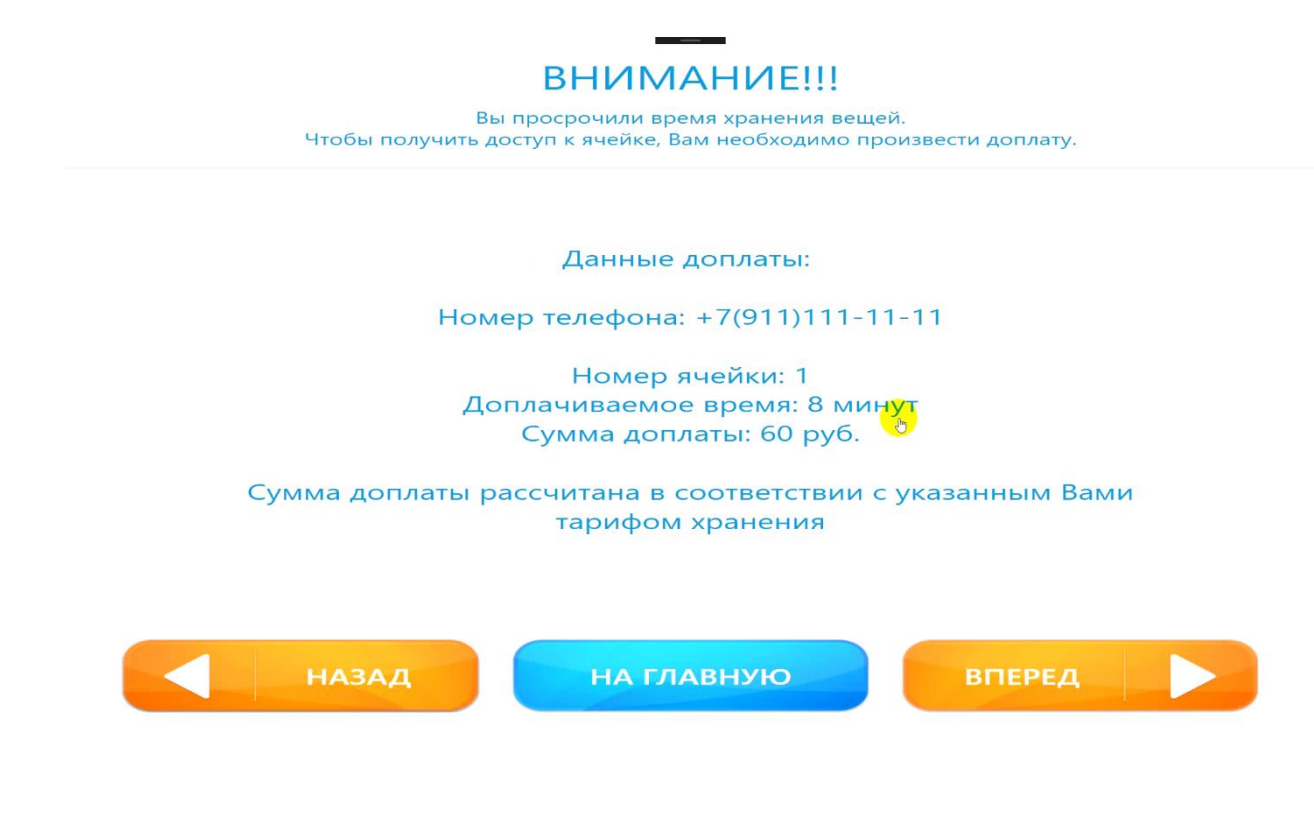

28

ВАЖНО: время подсчитывается только в дискретах. То есть, если была просрочка на 1 минуту, а дискрет составляет 2 минуты, то просрочка добавляется также на 2 минуты.

Жмем на кнопку «ВПЕРЕД», чтобы доплатить за избыточное время хранения.

Появляется уже знакомое нам окошко с выбором способа оплаты. Выбираем наиболее удобный для себя. В нашем случае, это наличные.

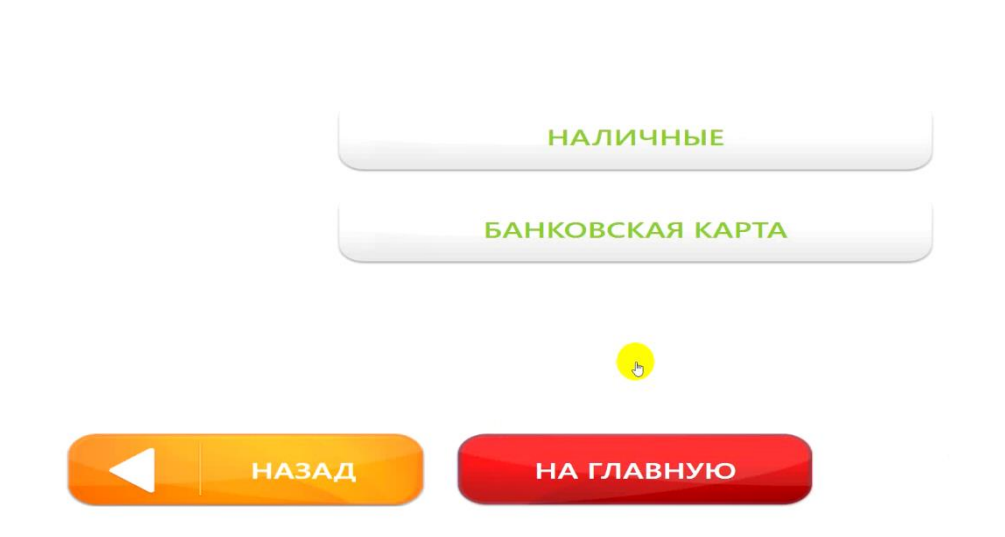

### Выберите способ оплаты

На открывшейся странице производим доплату, воспользовавшись кнопками «Внести 100 рублей» и «ОПЛАТИТЬ».

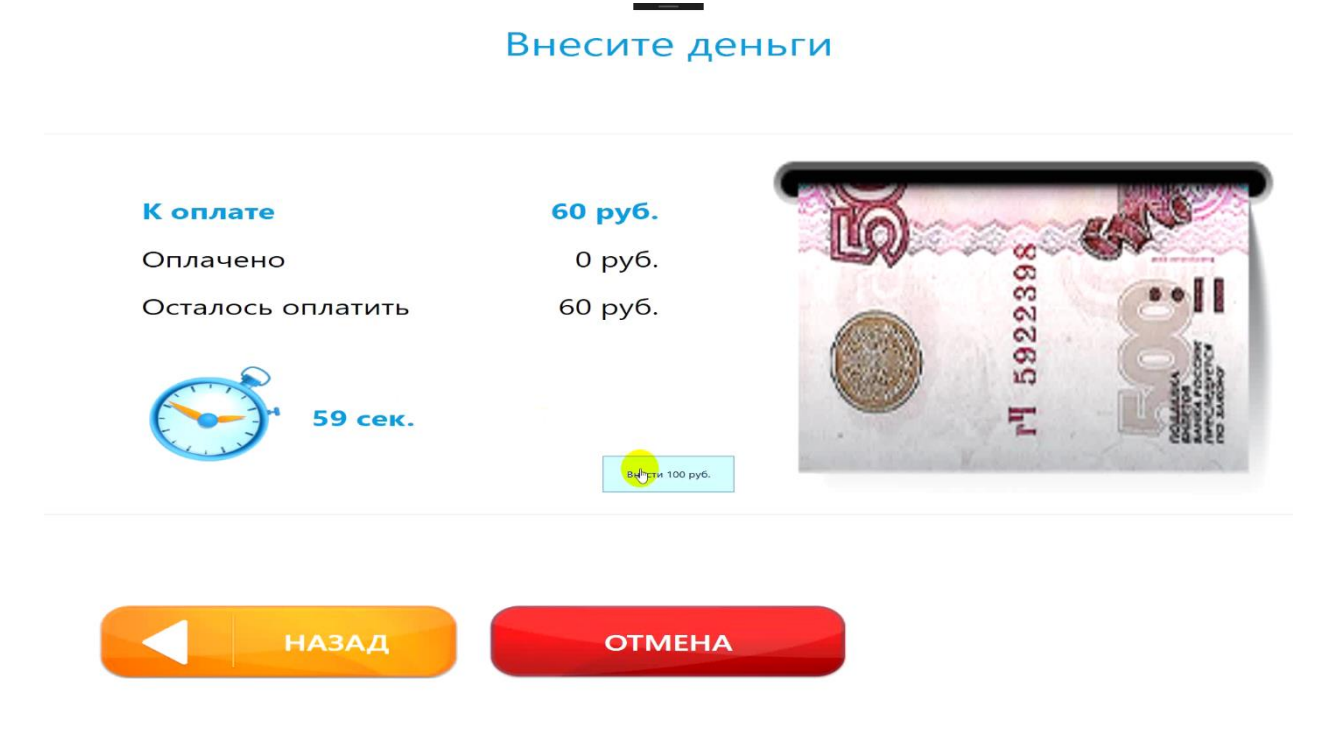

Так как мы снова переплачиваем, то сдача автоматически высылается на баланс нашего мобильного телефона.

Забираем чек:

Заберите чек

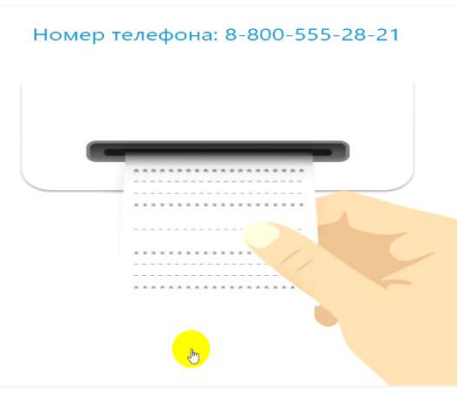

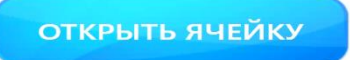

Примечание: в случае, если у клиента нет просрочек, все вышеперечисленные пункты, начиная от страницы с уведомлением о просроченном времени хранения, не актуальны. Пользователь просто вводит код, ячейка открывается, и он может доложить новые вещи или забрать те, что были им ранее сданы на хранение в АКХ.

### После этого появляется окошко с 2 вариантами:

- 1. Забрать вещи;
- 2. Доложить вещи;

Выберите действие

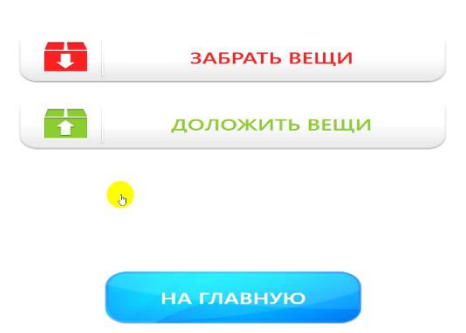

Выбираем пункт «ДОЛОЖИТЬ ВЕЩИ». Ячейка открывается и появляется окно:

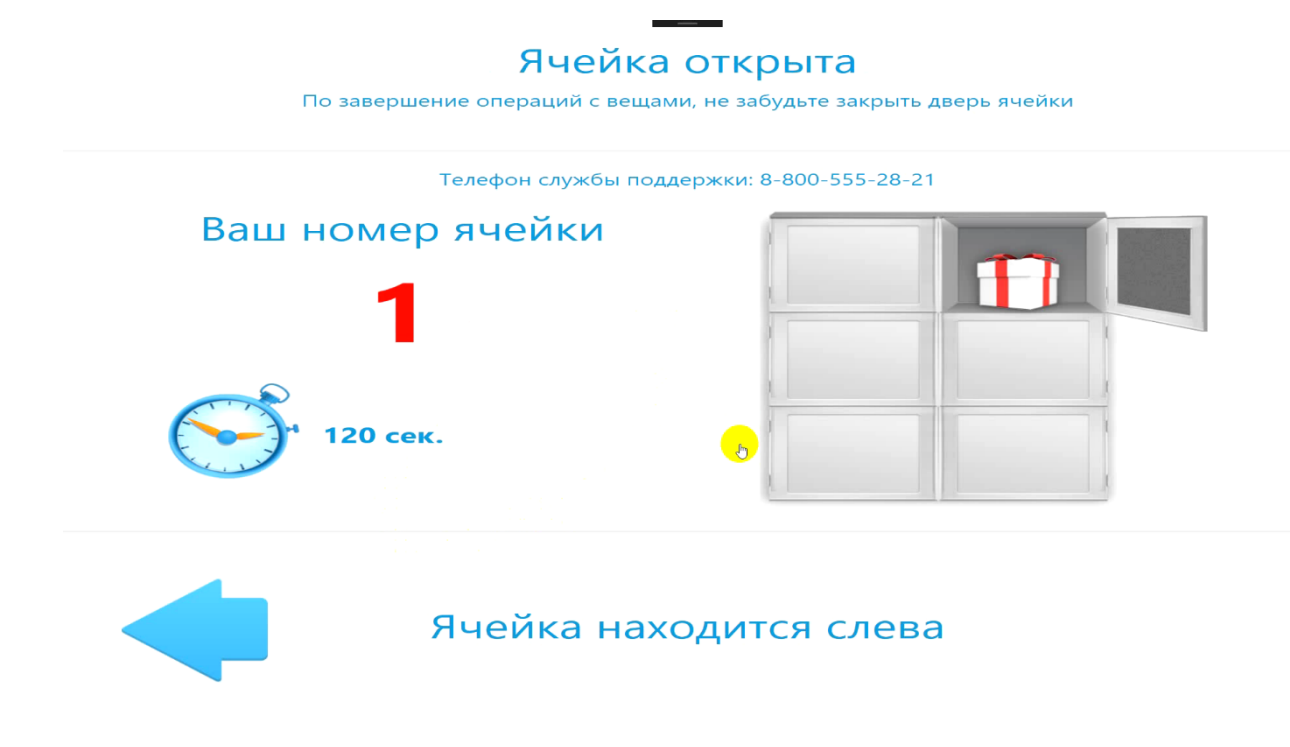

Докладываем вещи и закрываем ячейку. Происходит автоматический переход на главный экран.

Теперь попробуем забрать наши вещи. Для этого жмем на соответствующую кнопку.

| 13.10.2016     |                                       | 21:20                    |
|----------------|---------------------------------------|--------------------------|
|                |                                       |                          |
|                | СДАТЬ ВЕЩИ НА ХРАНЕНИ                 | E                        |
|                | С С С С С С С С С С С С С С С С С С С |                          |
|                |                                       |                          |
|                | O Pyccкий O English                   |                          |
| Постомат № 550 | Номер телефона<br>8-800-555-28-21     | Версия ПО: 1.26.2002.476 |

На открывшейся страничке вводим наш код хранения и кликаем по кнопке «ВПЕРЕД».

### Введите код хранения

|       | 304175     |        |
|-------|------------|--------|
|       | 1 2 3      |        |
|       | 4 5 6      |        |
|       | 789        |        |
|       | 0          |        |
| НАЗАД | на главную | вперед |

В случае, если просрочка повторилась, совершаем те же действия, что были рассмотрены нами выше.

Выберите действие

Жмем на кнопку «ЗАБРАТЬ ВЕЩИ», и ячейка открывается.

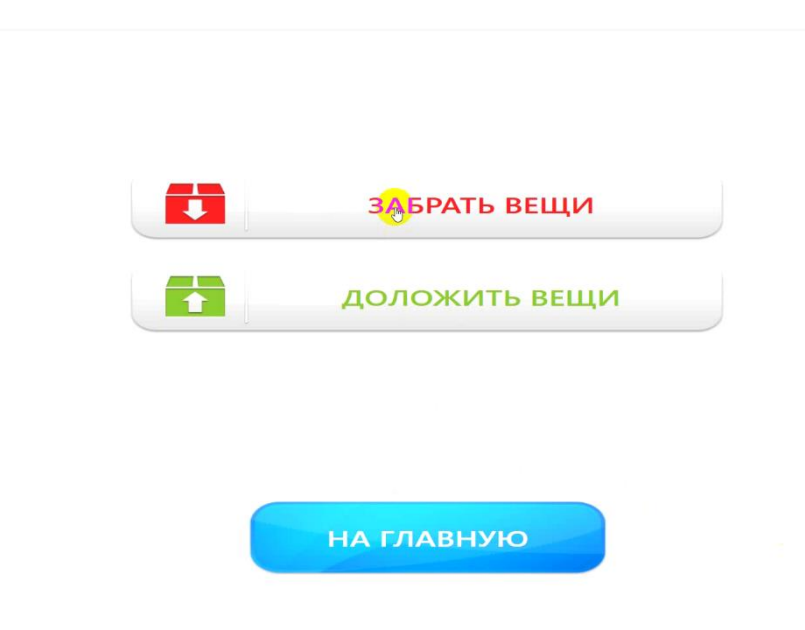

Забираем вещи, закрываем ячейку и на этом всё – хранение завершено!

### Алгоритмы работы оператора

Весь функционал для работы оператора находится в сервисном меню.

Для начала работы необходимо пройти авторизацию:

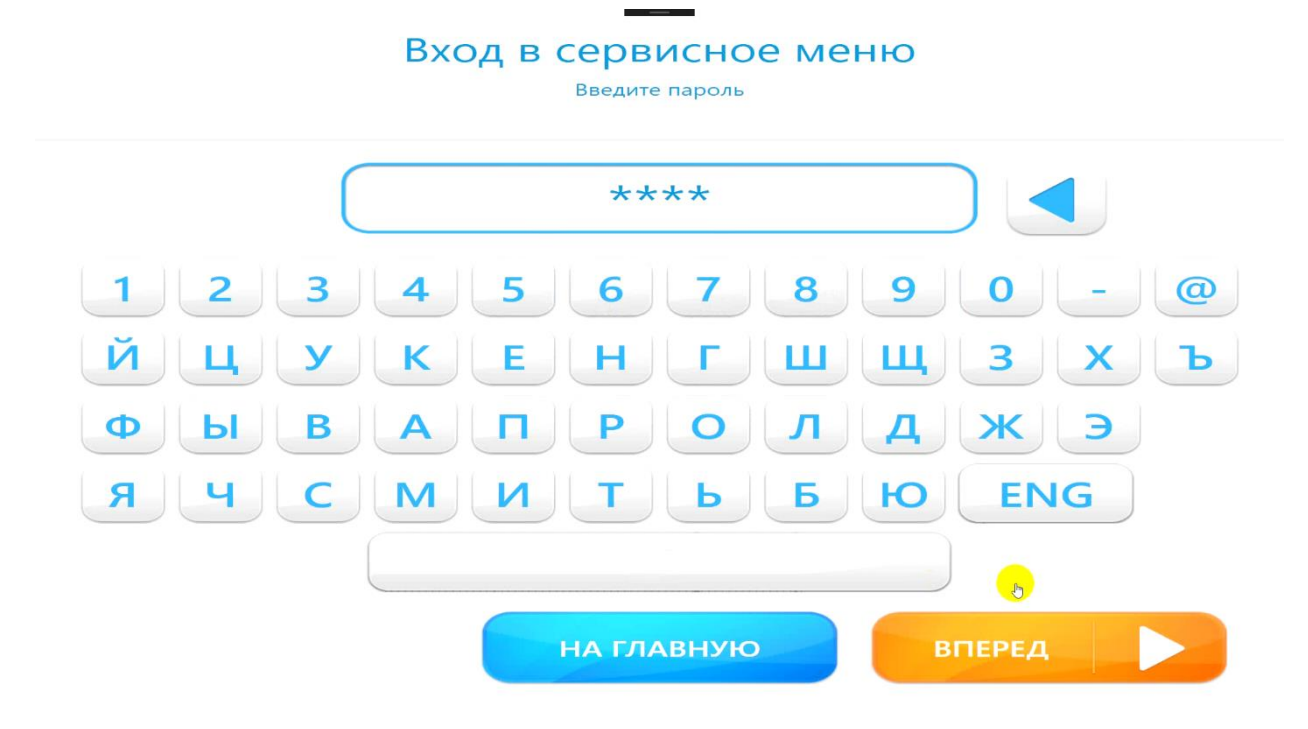

Вводим свой пароль и нажимаем на кнопку «ВПЕРЕД».

Появляется окно, где необходимо выбрать роль «ОПЕРАТОР», воспользовавшись соответствующей кнопкой.

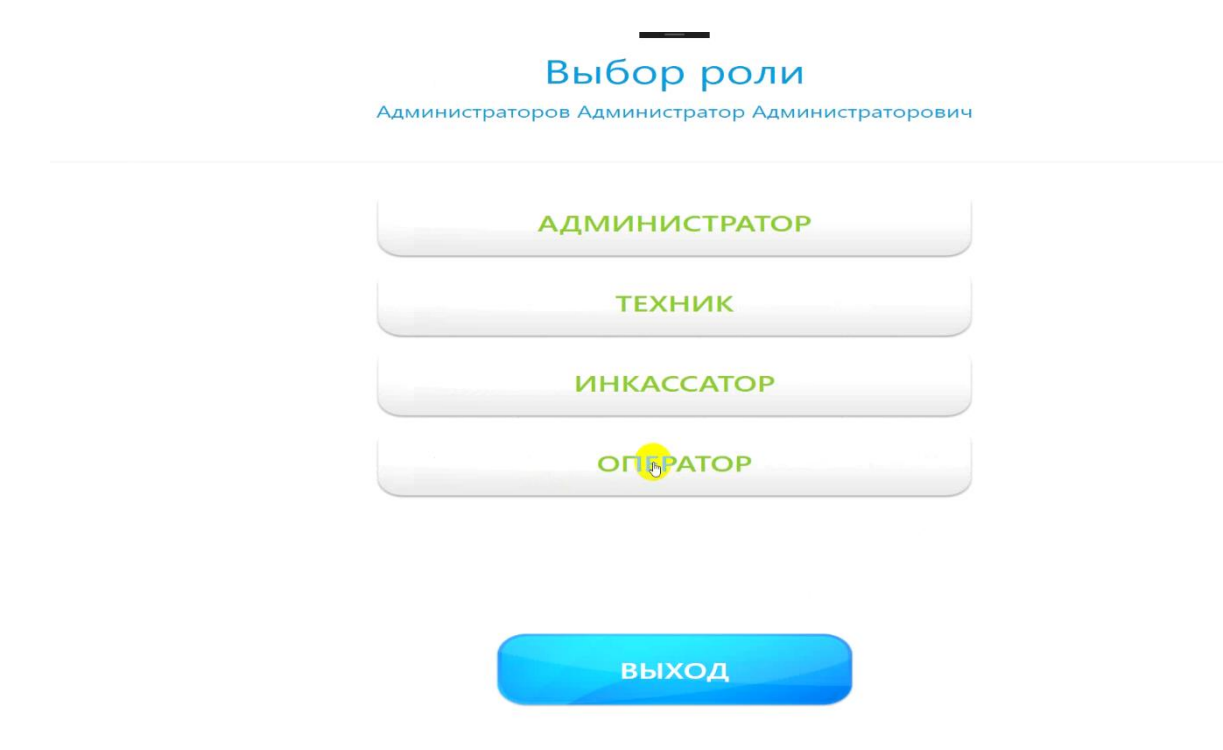

### Работа с ячейками

Открывается страница с отображением карты ячеек. Как можно увидеть на изображении ниже, у нас в данном случае инициализировано всего 3 ячейки.

| 1                                          |       |  |
|--------------------------------------------|-------|--|
| хранения<br>В процессе<br>Просрочено       |       |  |
| Детали                                     |       |  |
| 2<br>Данные последнего<br>хранения         |       |  |
| В процессе                                 |       |  |
| З                                          |       |  |
| Данные последнего<br>хранения<br>Завершено |       |  |
| Детали                                     |       |  |
|                                            |       |  |
|                                            | выход |  |

### Работа с ячейками

Черная рамка вокруг ячейки означает, что она находится в процессе эксплуатации, а зеленая — что ячейка свободна и ее можно отдавать в аренду.

Если внутри ячейки стоит красная надпись: «Просрочено», это означает, что клиент хранит свои вещи в АКХ дольше, чем он планировал, и ему нужно будет доплатить.

Когда внутри ячейки написано «Завершено», это означает, что предыдущее хранение подошло к концу, и ячейка освободилась для следующего клиента.

Кликаем по первой ячейке и открываем страничку с детальной информацией.

| Ячейка № 1                                                                                     |                                                   |                     |  |  |
|------------------------------------------------------------------------------------------------|---------------------------------------------------|---------------------|--|--|
| Дан                                                                                            | ные ячейки                                        |                     |  |  |
| Дата/время: 13.10.16 20:32                                                                     |                                                   |                     |  |  |
| Статус двери: Открыта                                                                          |                                                   |                     |  |  |
| Данные по                                                                                      | оследнего хранения                                |                     |  |  |
| Дата/время начала хранения: 13.10.16 20:31<br>Оплаченное время: 3 минуты<br>Статус: В процессе | Дата/время завершения хранен<br>Оплачено: 30 руб. | เหя: 13.10.16 20:34 |  |  |
| Максимальный лимит не оплаченого времени хр                                                    | ранения превышен                                  | освободить          |  |  |
|                                                                                                |                                                   |                     |  |  |
|                                                                                                |                                                   | выход               |  |  |

Статус «Занята» означает, что ячейка используется клиентом.

Пункт «Дата/время» – это начало хранения вещей/установки статуса.

Статус двери «Открыта» – может быть только в том случае, если физическая дверь ячейки открыта.

В том случае, если дверь ячейки закрыть, статус сменится на «Закрыта», а в главном меню по ячейкам внутри рамки появится значок замка, как на скриншоте ниже.

| [1                                          |       |  |
|---------------------------------------------|-------|--|
| Данные последнего<br>хранения               |       |  |
| В процессе                                  |       |  |
| Детали                                      |       |  |
| 2                                           |       |  |
| Данные последнего<br>храмения<br>В процессе |       |  |
| Детали                                      |       |  |
| 3 развершено                                |       |  |
| Детали                                      |       |  |
|                                             |       |  |
|                                             | выход |  |

### Работа с ячейками

Также в правом верхнем углу занятой ячейки могут отображаться линейки, но только в том случае, если сенсорные датчики включены и в камере хранения есть вещи.

В блоке «Данные последнего хранения» указывается дата начала хранения и дата завершения хранения, которая рассчитывается в соответствии с выбранным тарифом.

| Данные ячейки                                                                                  |                                                                                  |  |  |
|------------------------------------------------------------------------------------------------|----------------------------------------------------------------------------------|--|--|
| Статус: Занята<br>Дата/время: 13.10.16 20:32                                                   |                                                                                  |  |  |
| Статус двери: Открыта                                                                          |                                                                                  |  |  |
| Данные по                                                                                      | оследнего хранения                                                               |  |  |
| Дата/время начала хранения: 13.10.16 20:31<br>Оплаченное время: 3 минуты<br>Статус: В процессе | Дата/время завершения хранения: 13.10.16 <mark>20</mark> 34<br>Оплачено: 30 руб. |  |  |
| Максимальный лимит не оплаченого времени хр                                                    | анения превышен освободи                                                         |  |  |

Если максимальный лимит неоплаченного времени превышен, оператор может освободить ячейку по своей инициативе, воспользовавшись кнопкой «ОСВОБОДИТЬ».

Ячейка открывается, оператор забирает вещи и закрывает дверь.

В основном меню по ячейкам появляются следующие данные (см. 1 ячейку):

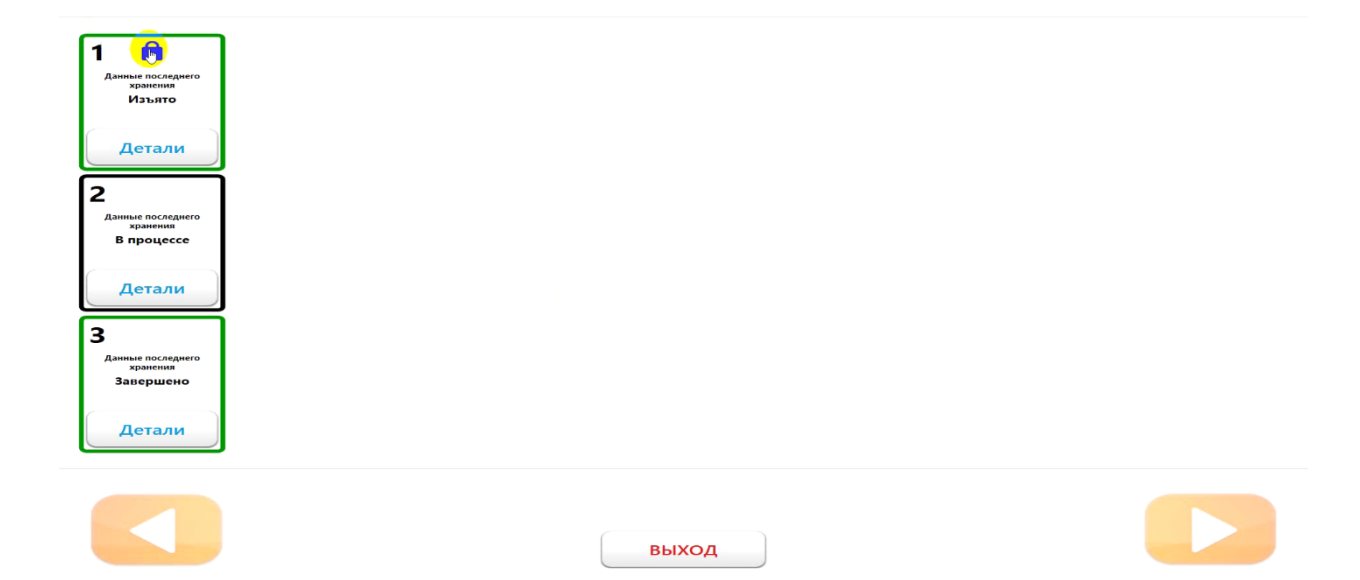

### Работа с ячейками

Надпись: «В процессе» сменяется на надпись: «Изъято», рамка приобретает зеленый цвет, а вверху ячейки появляется значок замка.

Кликаем по кнопке «ДЕТАЛИ» в этой же ячейке.

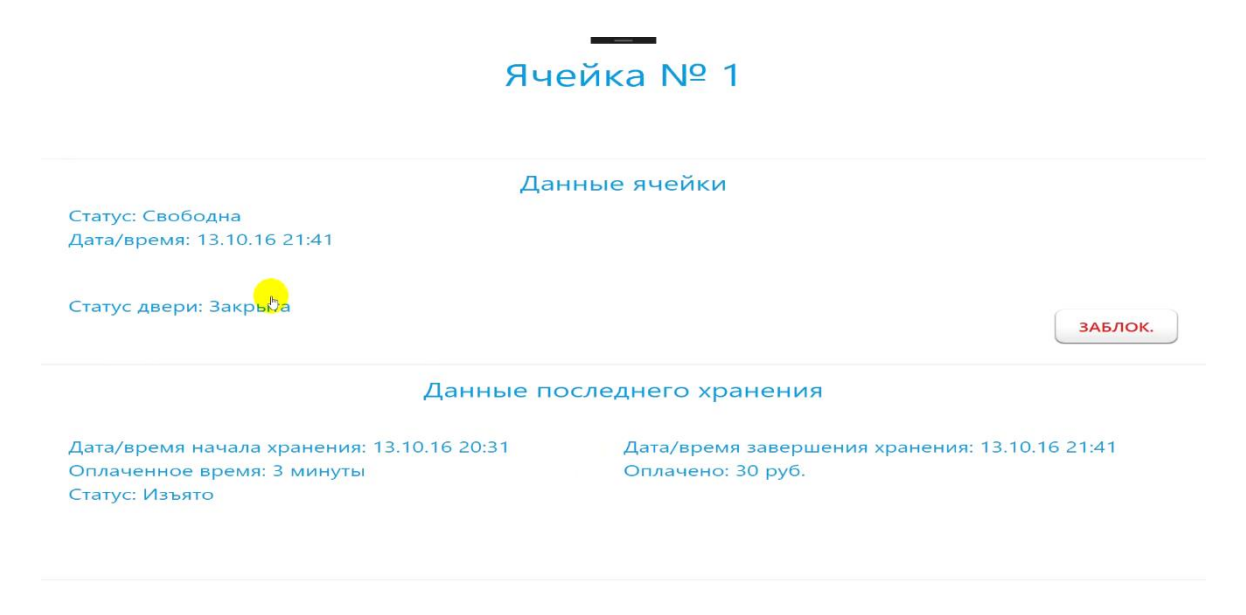

выход

Снова открывается страница с детализированной информацией по ячейке.

Как видно на изображении, статус ячейки изменился на значение «Свободна», а статус двери на значение «Закрыта».

В данных последнего хранения указывается время начала и завершения хранения, а также отображается статус «Изъято», который появляется только при изымании оператором вещей клиента в случае просрочки.

Также оператор может заблокировать свободную ячейку в случае ее поломки. Для этого нужно нажать на кнопку «ЗАБЛОК.».

После этого происходит возврат к главному меню по ячейкам, а рамка заблокированной ячейки становится красного цвета.

| 1<br>Данные последнего<br>хранения<br>Изъято<br>Детали     |       |  |
|------------------------------------------------------------|-------|--|
| 2<br>Данные последнего<br>хранения<br>В процессе<br>Детали |       |  |
| З<br>Данные последнего<br>хранения<br>Запершено<br>Детали  |       |  |
|                                                            | выход |  |

### Работа с ячейками

Заблокированная ячейка недоступна для хранения до тех пор, пока ее не разблокирует оператор АКХ.

Сделать это можно, сначала нажав на кнопку «ДЕТАЛИ», которая располагается внутри заблокированной ячейки с красной рамкой, а потом воспользовавшись кнопкой «РАЗБЛОК.», которая находится на странице с детализированной информацией.

### Ячейка № 1

|                                                                                      | Данные ячейки                                                             |
|--------------------------------------------------------------------------------------|---------------------------------------------------------------------------|
| Статус: Заблокирована<br>Дата/время: 13.10.16 21:41                                  |                                                                           |
| Статус двери: Открыта                                                                | <b>Руз</b> блок.                                                          |
| Да                                                                                   | нные последнего хранения                                                  |
| Дата/время начала хранения: 13.10.16<br>Оплаченное время: 3 минуты<br>Статус: Изъято | 20:31 Дата/время завершения хранения: 13.10.16 21:41<br>Оплачено: 30 руб. |
|                                                                                      | выход                                                                     |

Ячейка открывается, оператор проверяет ее работоспособность, если все хорошо, закрывает, и система снова может ее предлагать пользователям для хранения.

Откроем детали по второй ячейке, которая находится в процессе использования.

| Ячейка № 2                                                                                     |                                                                      |  |  |
|------------------------------------------------------------------------------------------------|----------------------------------------------------------------------|--|--|
| Данные ячейки                                                                                  |                                                                      |  |  |
| Статус: Занята<br>Дата/время: 13.10.16 21:32                                                   |                                                                      |  |  |
| Статус двери: Открыта                                                                          |                                                                      |  |  |
| Данные последнего хранения                                                                     |                                                                      |  |  |
| Дата/время начала хранения: 13.10.16 21:32<br>Оплаченное время: 20 минут<br>Статус: В процессе | Дата/время завершения хранения: 13.10.16 21:52<br>Оплачено: 800 руб. |  |  |
|                                                                                                |                                                                      |  |  |
|                                                                                                | выхол                                                                |  |  |

Тут всё то же самое, что в других ячейках (только разные статусы) и за исключением того, что отсутствует кнопка «ОСВОБОДИТЬ», так как в случае использования ячейки без каких-либо просрочек, оператор не имеет право изымать вещи клиента.

Если же просрочка у клиента есть, кнопка «ОСВОБОДИТЬ» появится, и оператор сможет ею воспользоваться.

Также стоит заметить, что в данных последнего хранения всегда есть информация либо по текущему использованию ячейки, либо по ее последнему хранению.

| Ячейка № 3                                               |                                                |  |
|----------------------------------------------------------|------------------------------------------------|--|
| Дан                                                      | ные ячейки                                     |  |
| Статус: Свободна                                         |                                                |  |
| Дата/время: 13.10.16 21:34                               |                                                |  |
| Статус двери: Открыта                                    | ЗАБЛОК.                                        |  |
| Данные по                                                | оследнего хранения                             |  |
| <mark>Д</mark> ата/время начала хранения: 13.10.16 21:33 | Дата/время завершения хранения: 13.10.16 21:34 |  |
| Өплаченное время: 1 минута                               | Оплачено: 40 руб.                              |  |
|                                                          |                                                |  |

выход

На этом разбор функционала оператора закончен.